Redeban S.A. Sistema de pago de bajo valor.

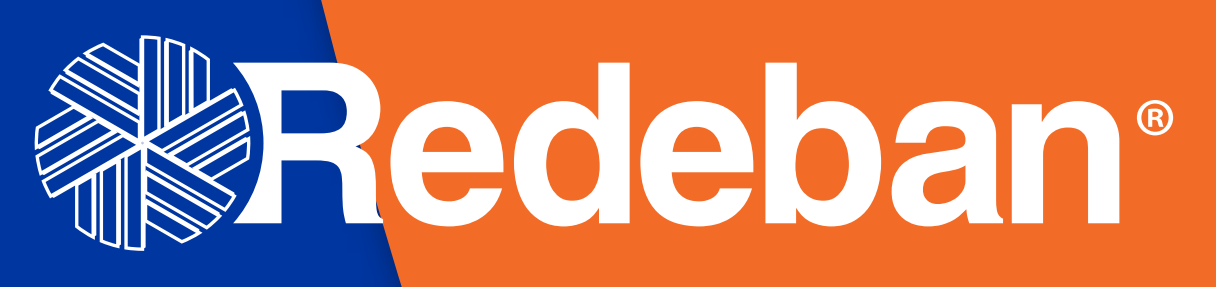

Redeban

Transacción aprobada

L GHI

DEF

MNO

9 WXY

6

K 10

**8** TUV

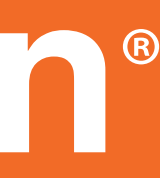

# Proceso de acumulación

### **LANE 5000 ISC 250 TOUCH LANE 3000**

Redeban S.A. Sistema de pago de bajo valor.

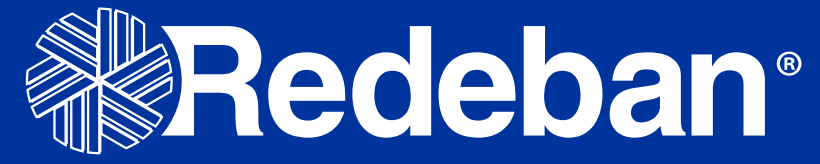

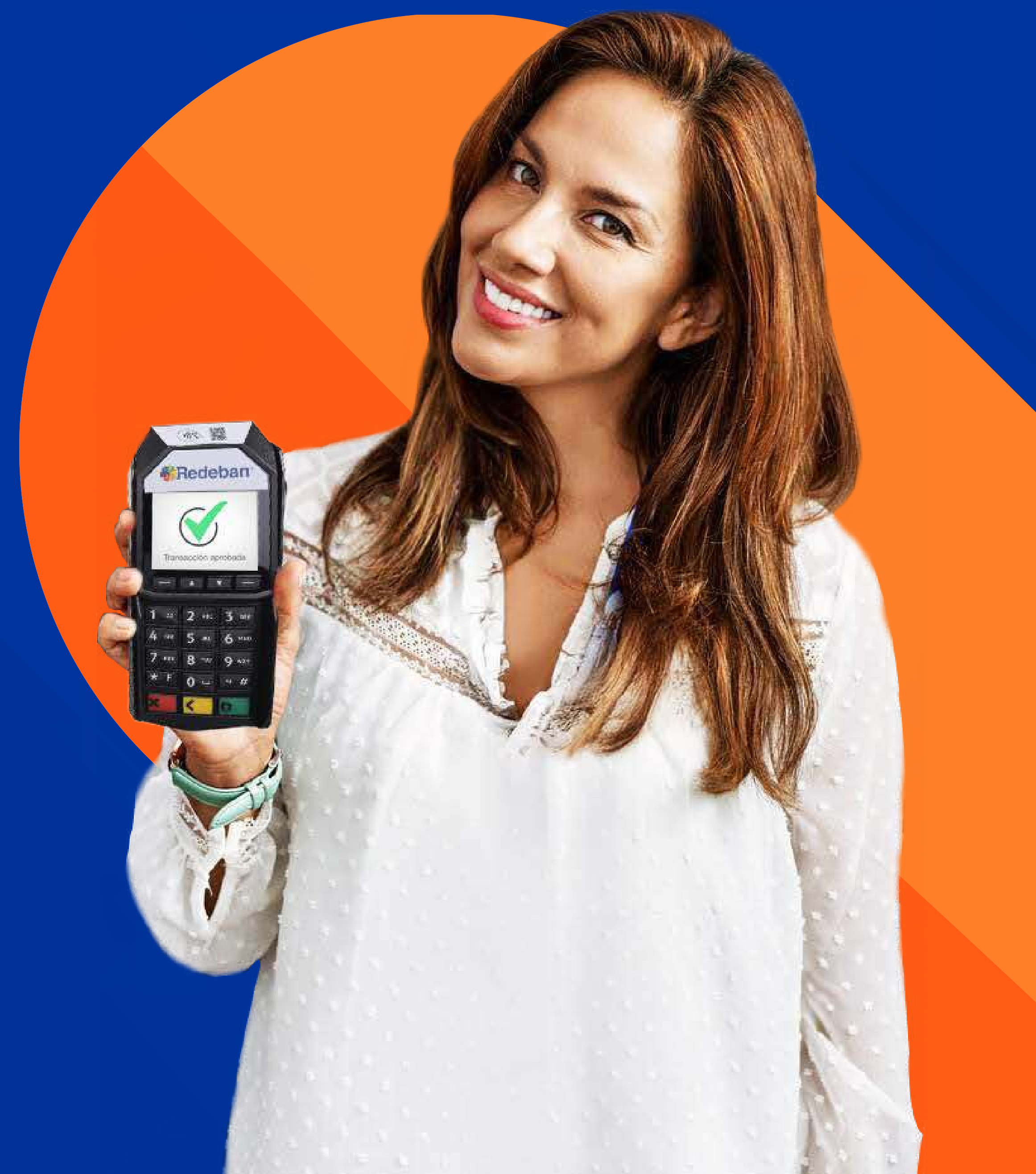

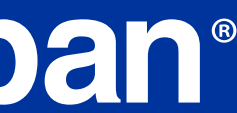

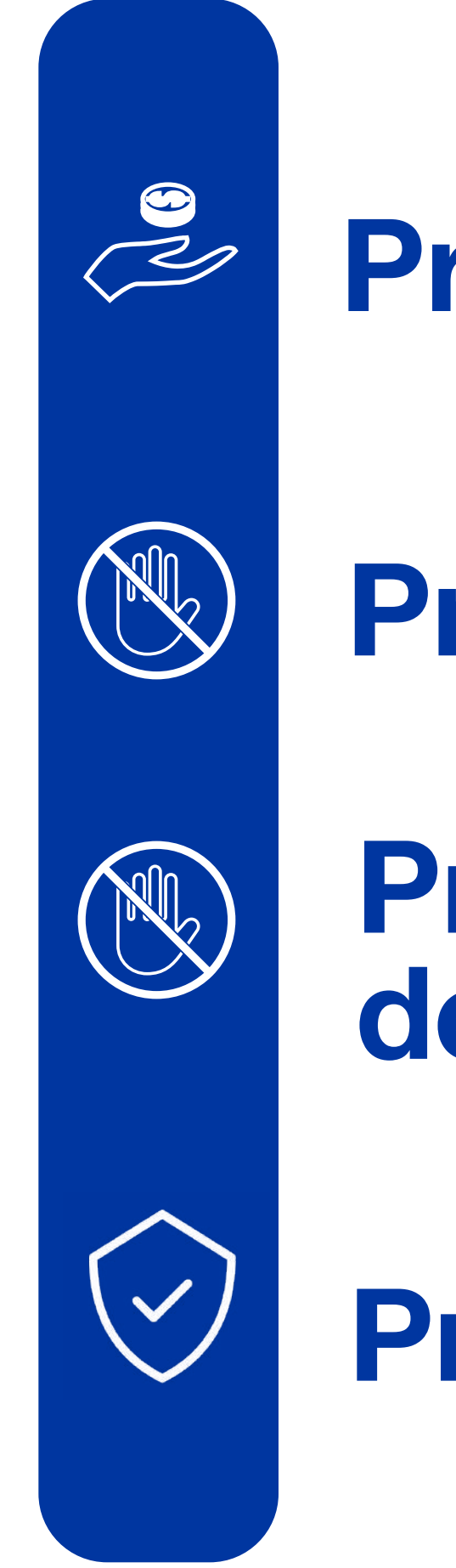

de anulación

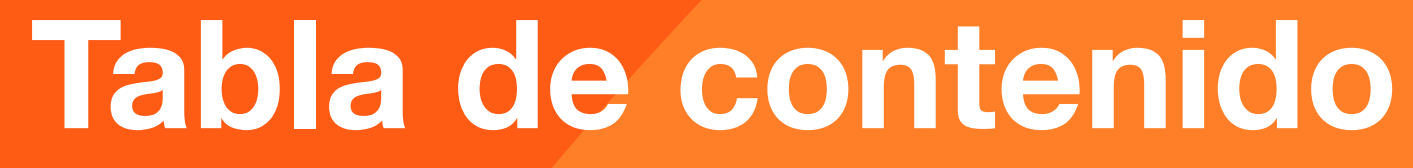

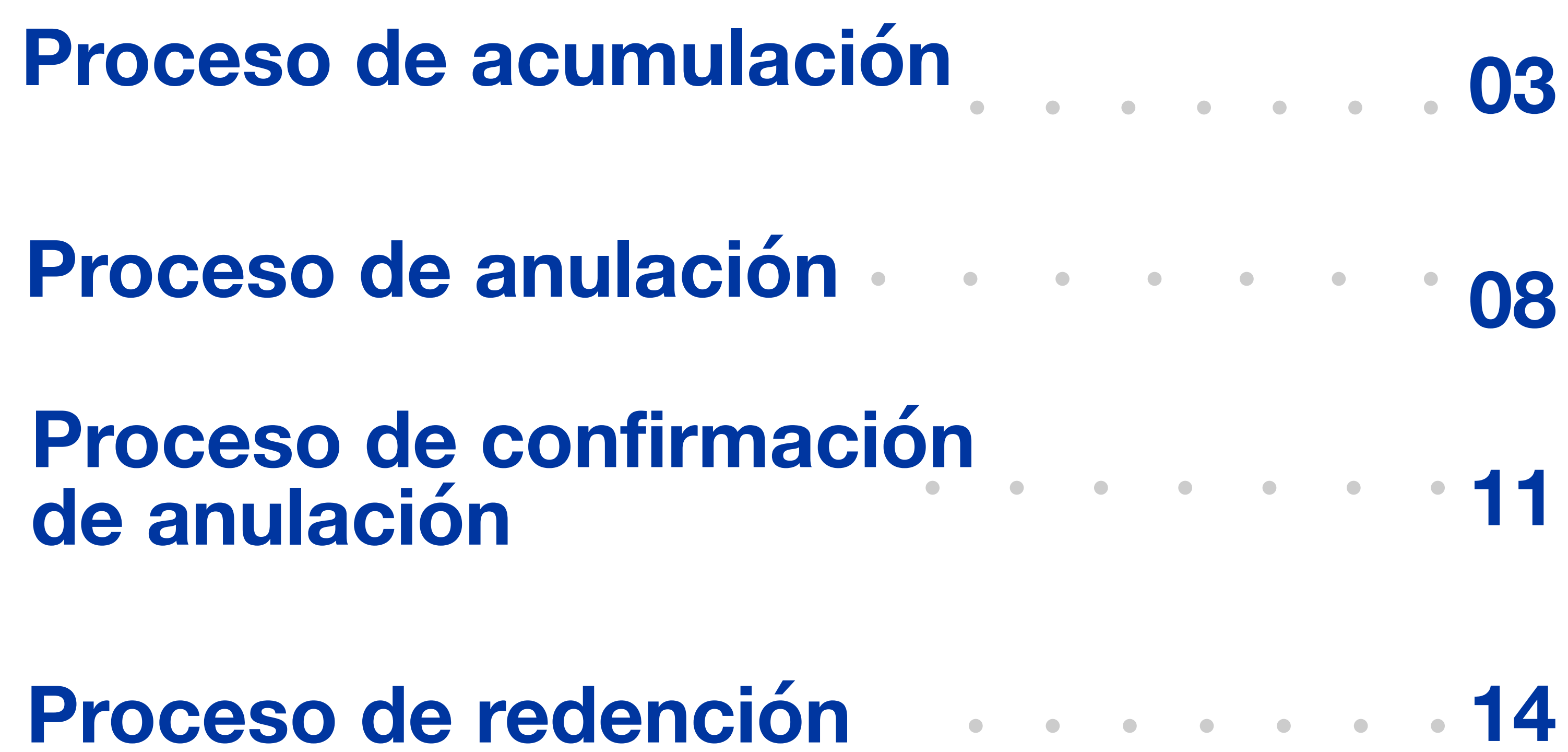

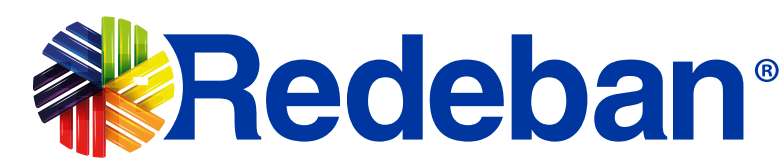

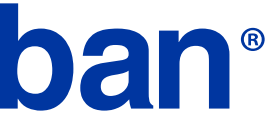

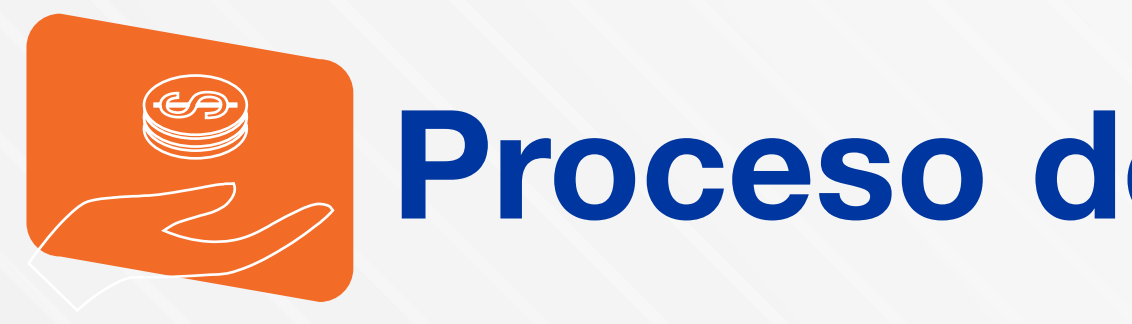

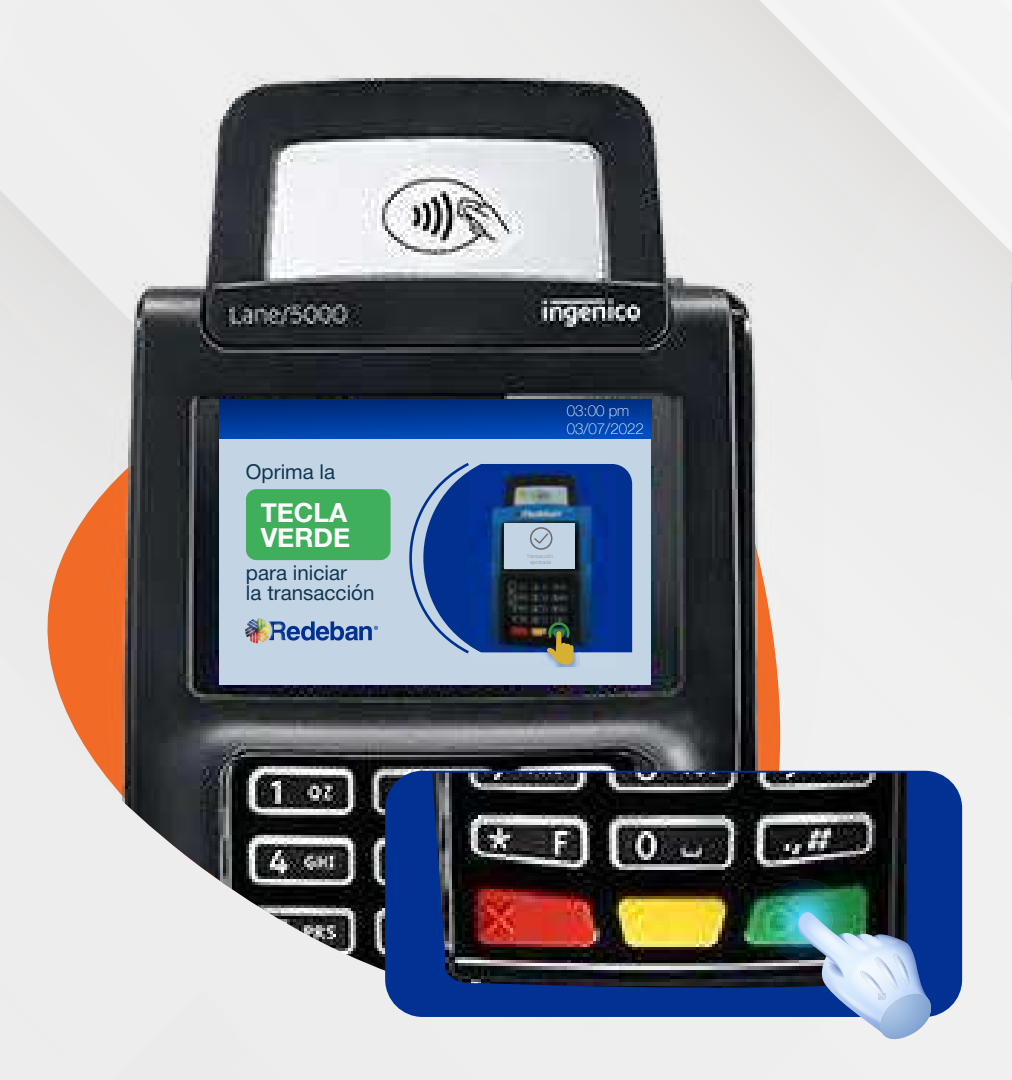

Presiona la tecla verde para iniciar la transacción.

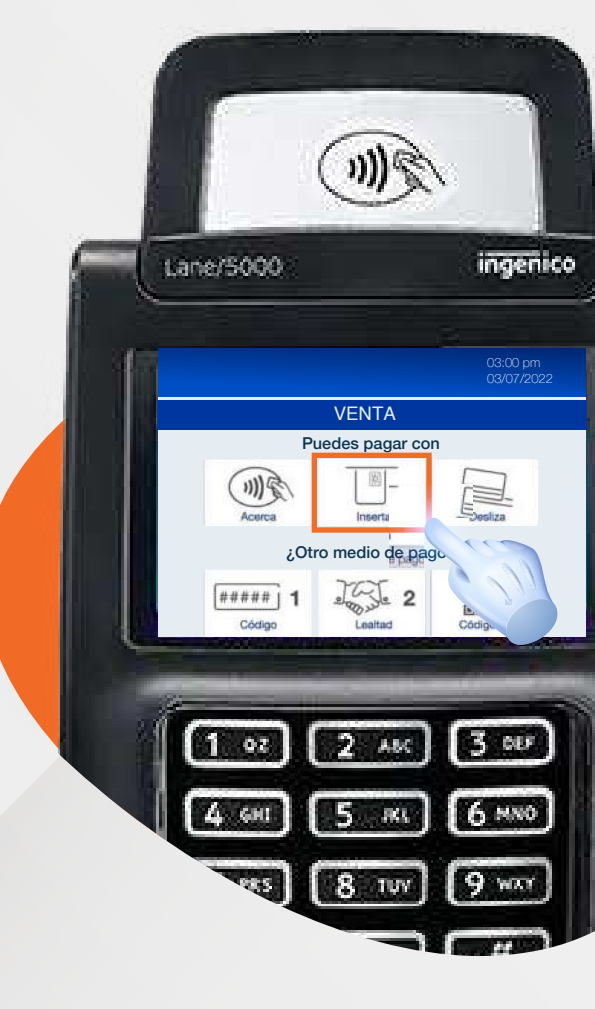

3.

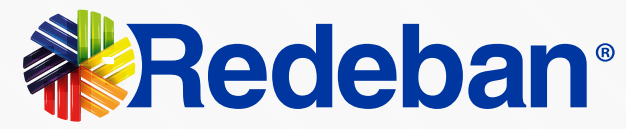

## Proceso de acumulación

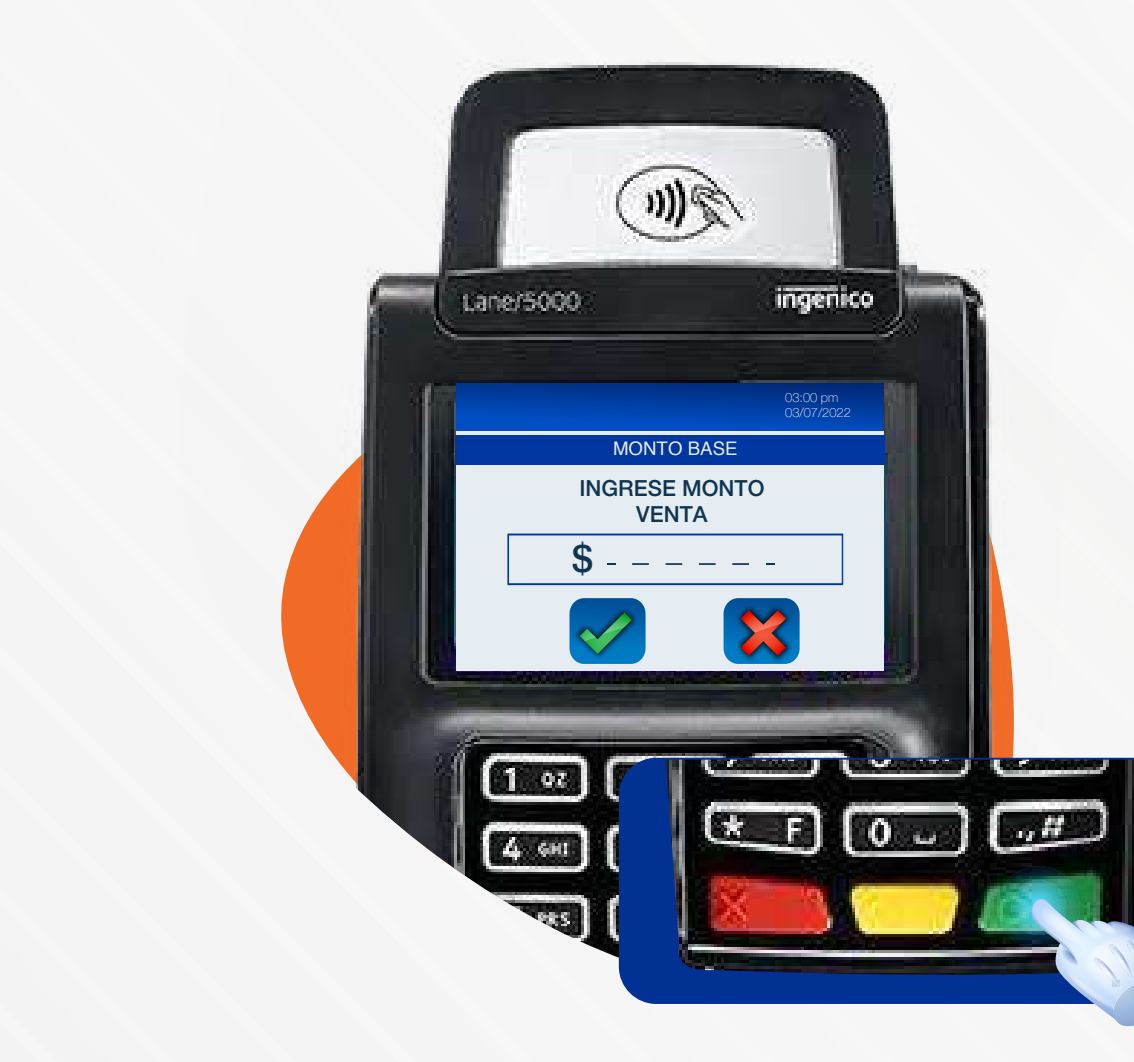

## 2

Ingresa el monto de la venta y confirma con la tecla verde.

## 3

### Realiza la transacción de

compra con el medio del pago del cliente.

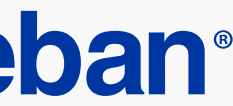

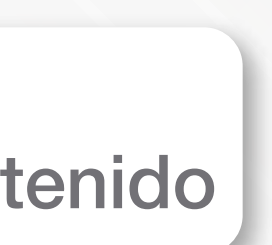

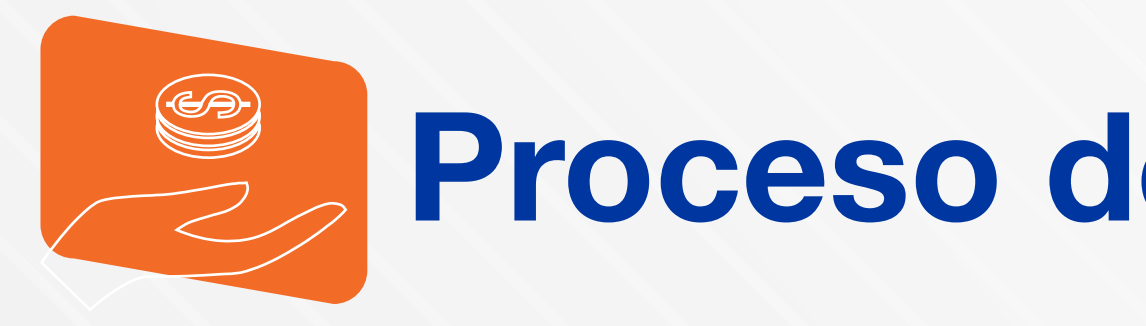

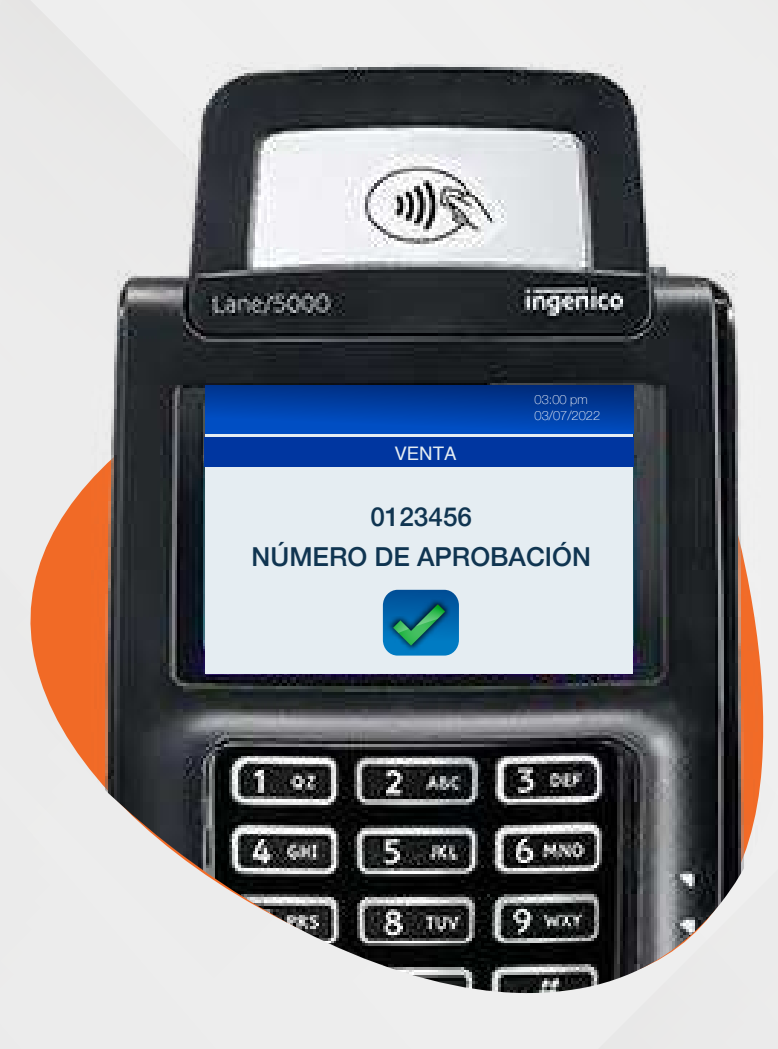

Espera el mensaje con el número de aprobación y la impresión del recibo.

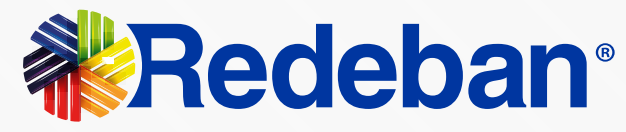

## Proceso de acumulación

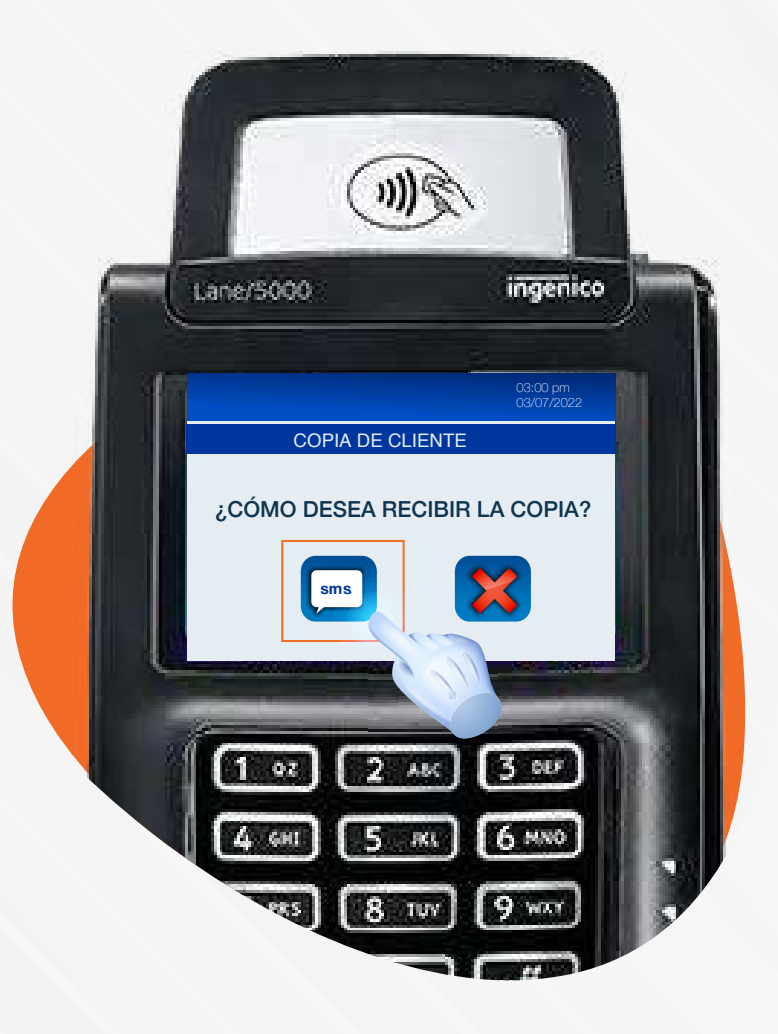

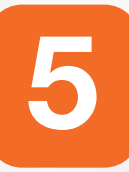

Presiona la tecla "Globo de texto" para enviar una copia del recibo al cliente por sms.

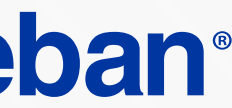

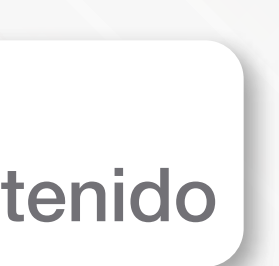

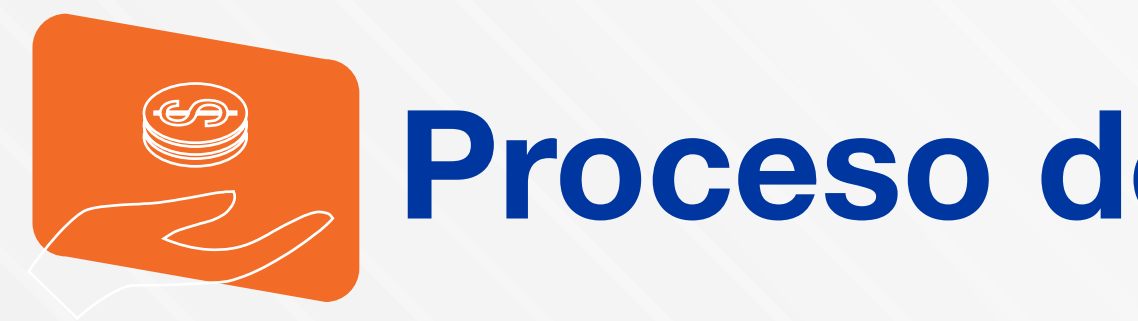

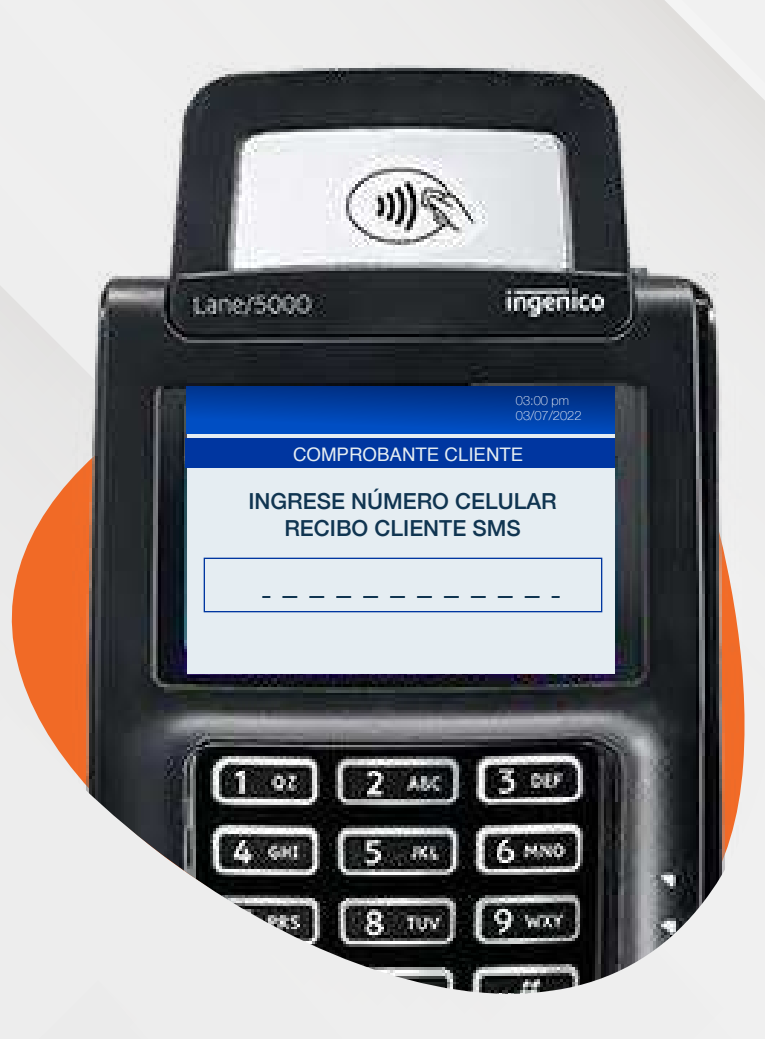

Ingresa el número de celular del cliente para enviar una copia del recibo por sms.

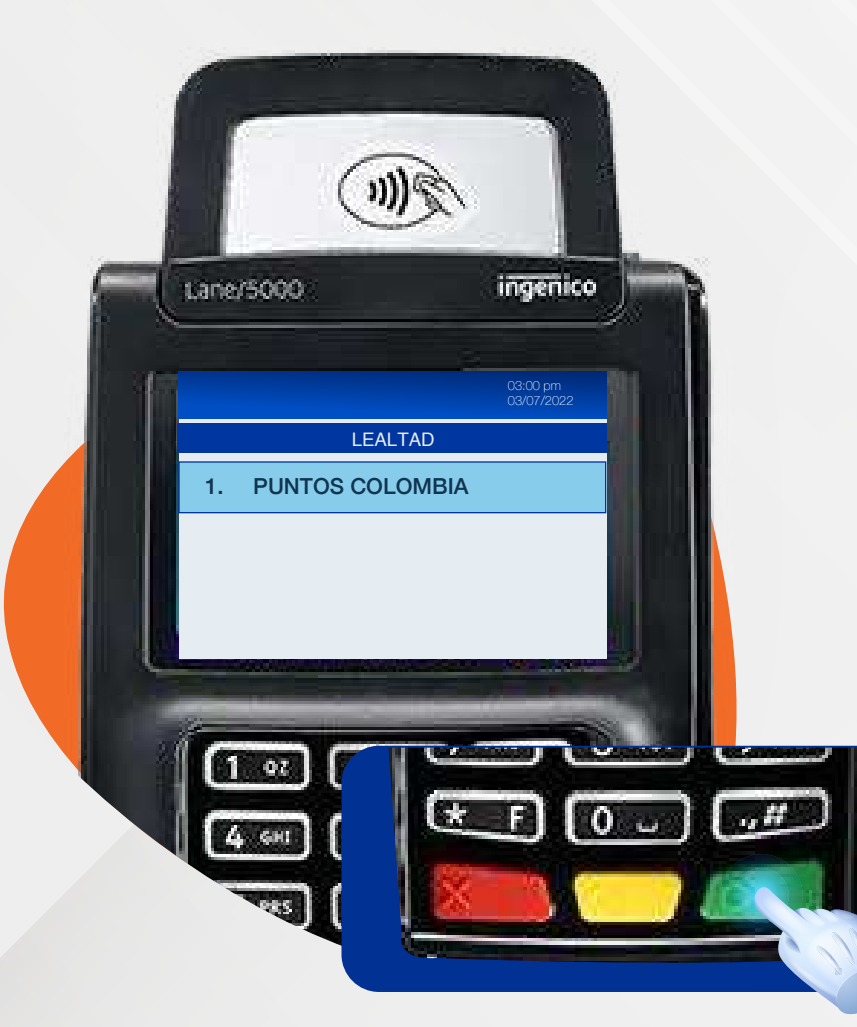

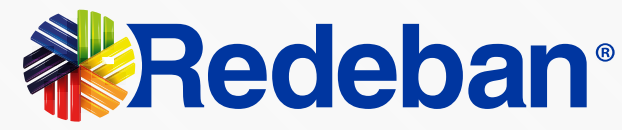

## Proceso de acumulación

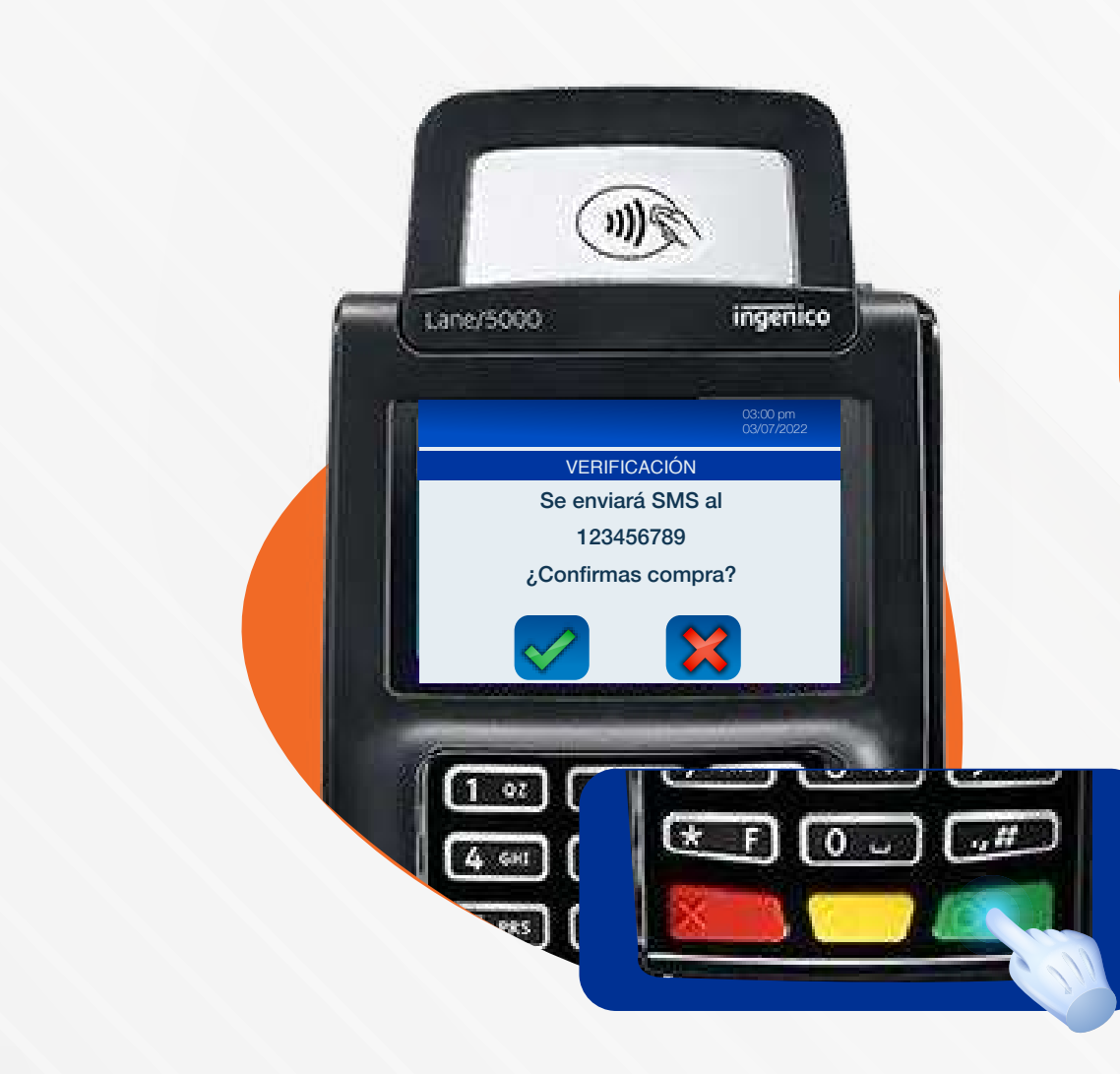

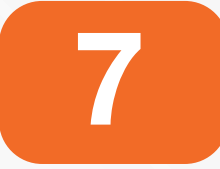

Verifica el número de celular y presiona la tecla verde para confirmar la información.

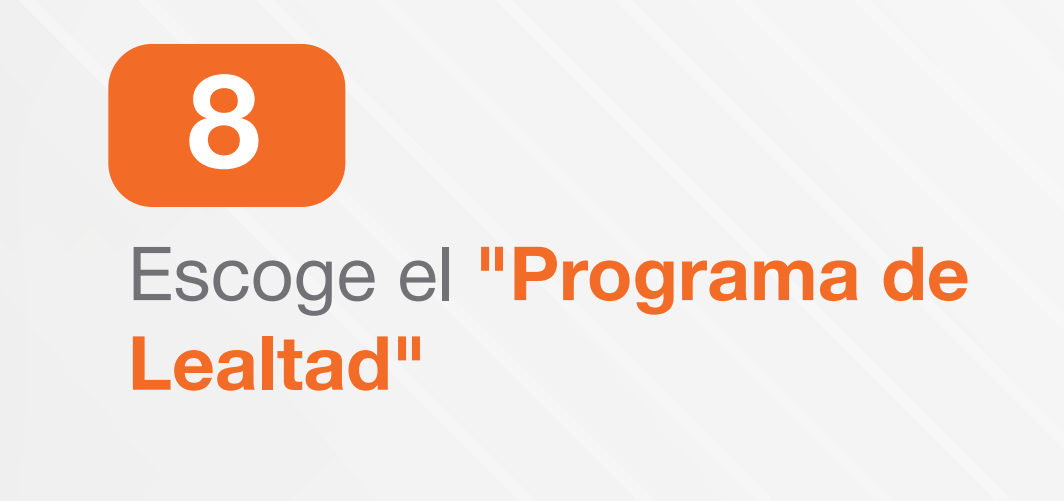

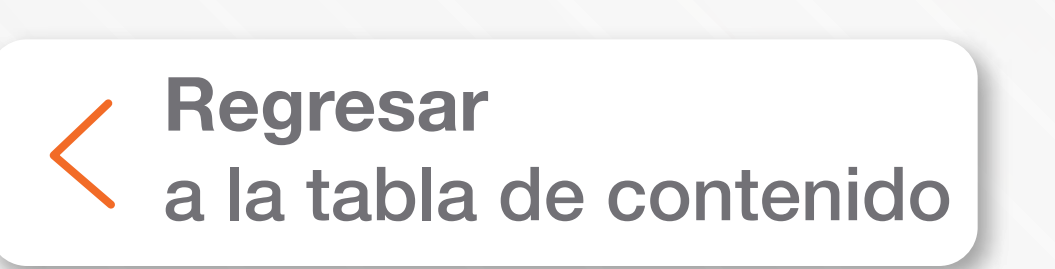

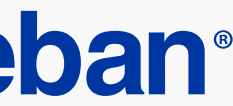

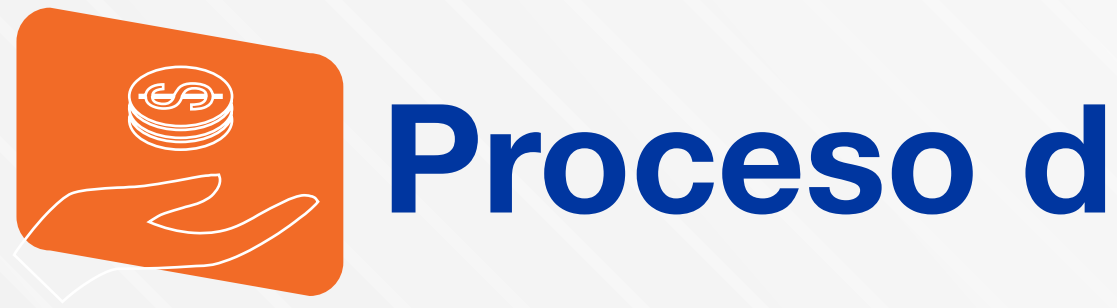

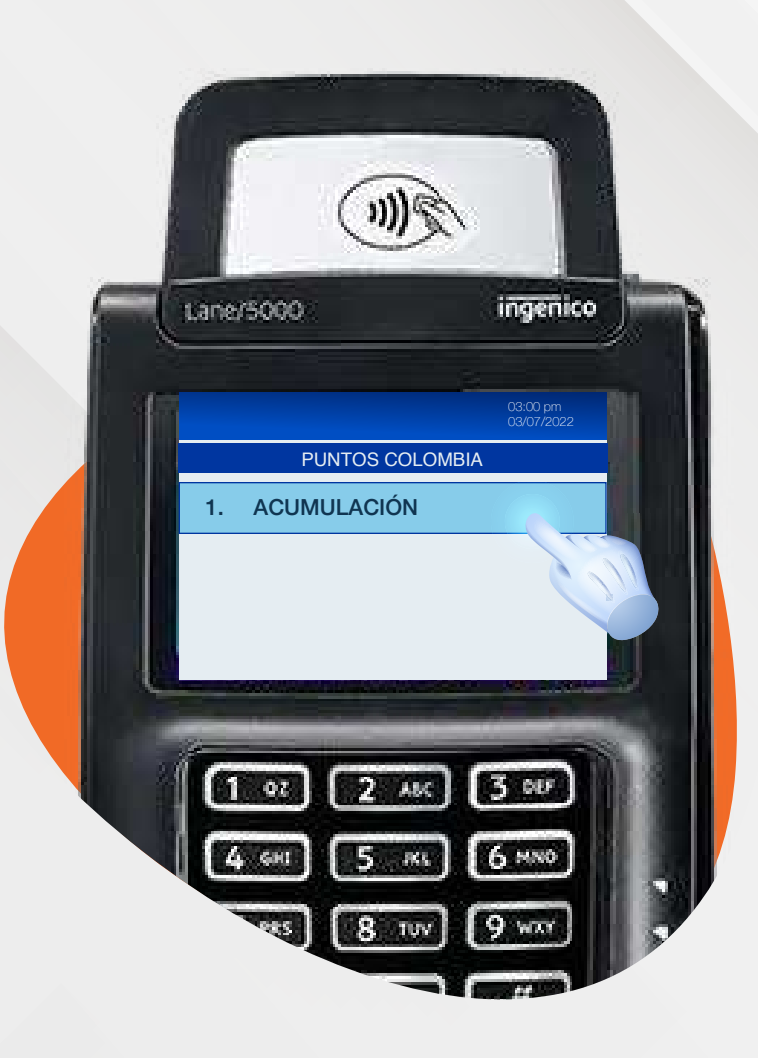

9 Selecciona la opción 1 "Acumulación".

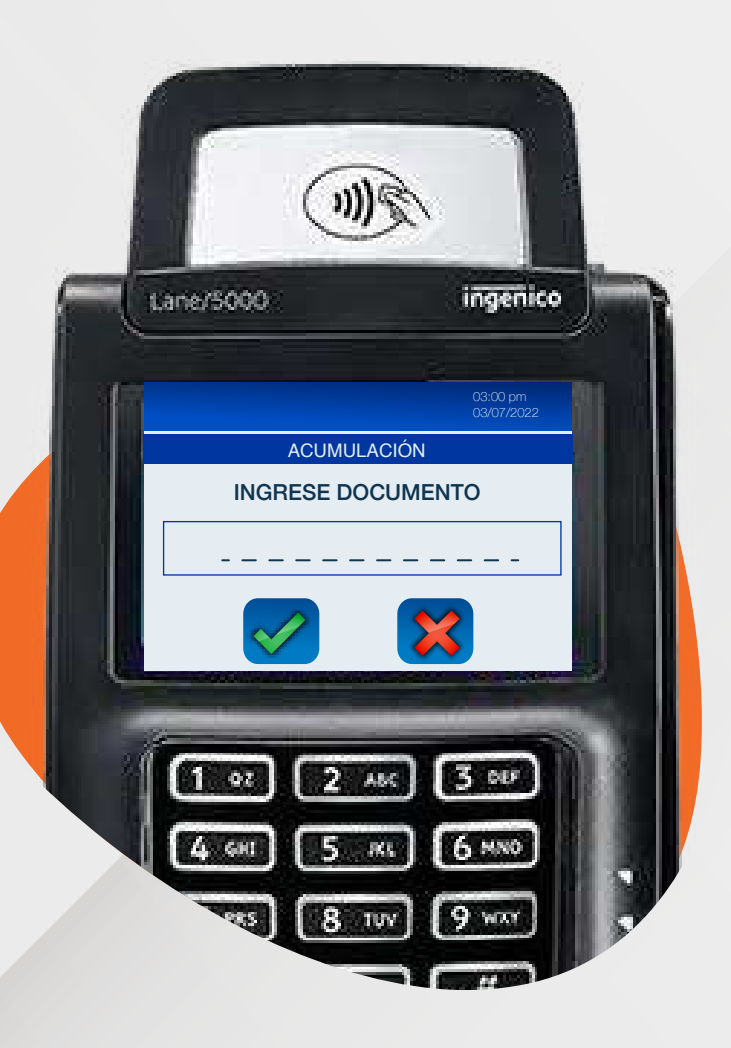

11 Digita el número de documento del cliente.

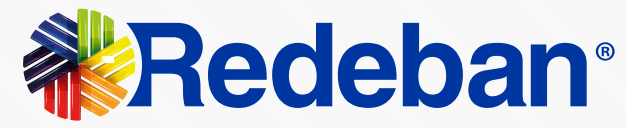

## Proceso de acumulación

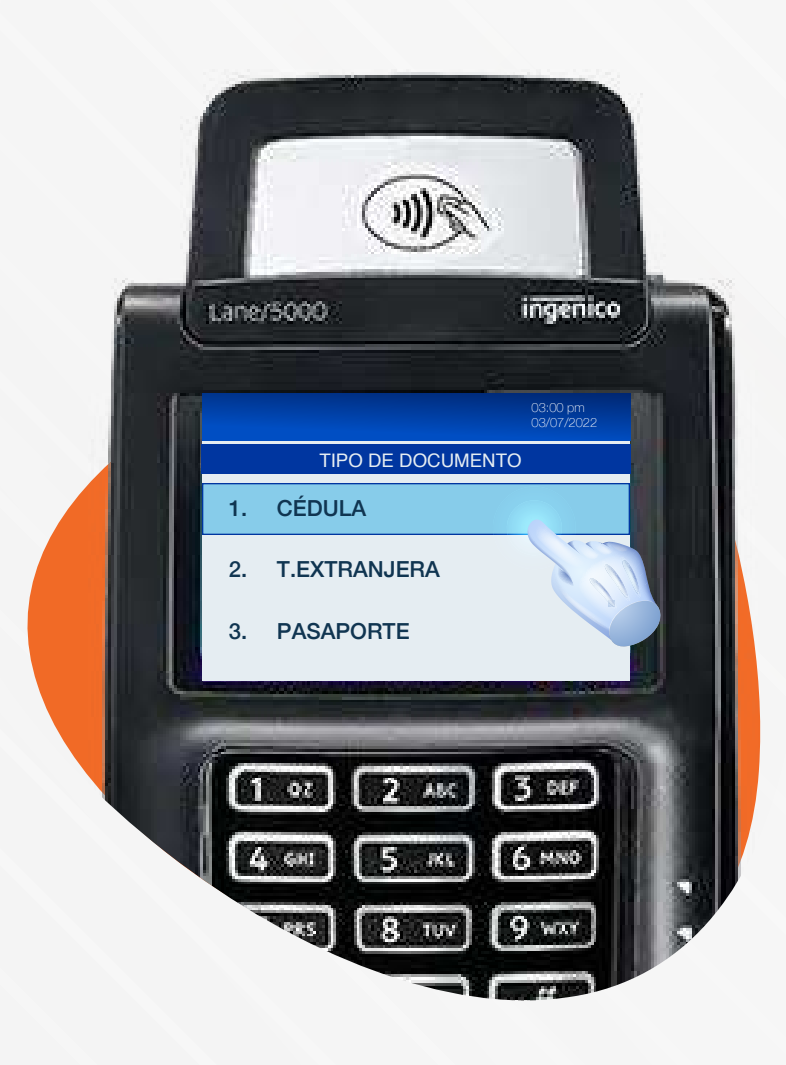

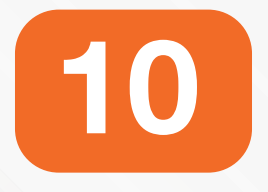

Escoge el tipo de documento del cliente.

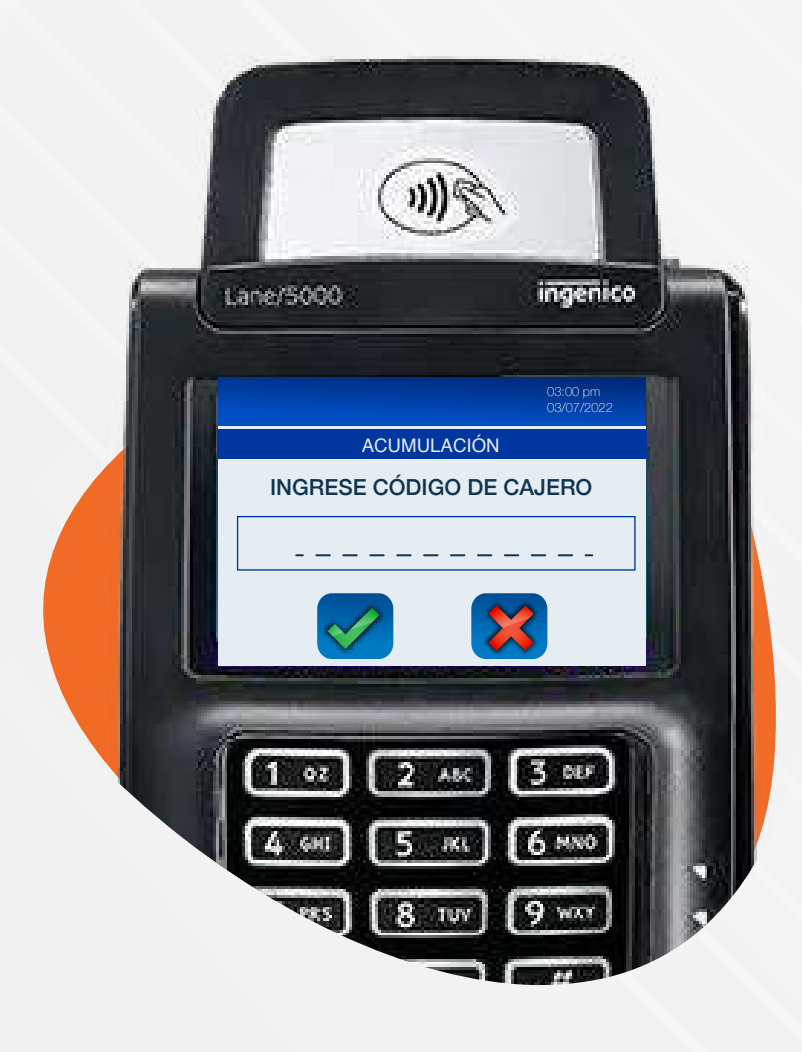

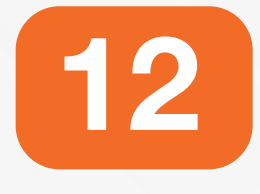

Ingresa el código de cajero y confirma con la tecla verde.

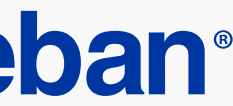

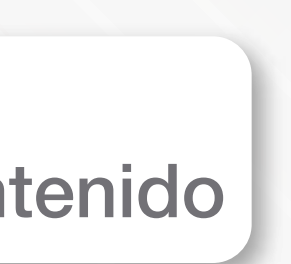

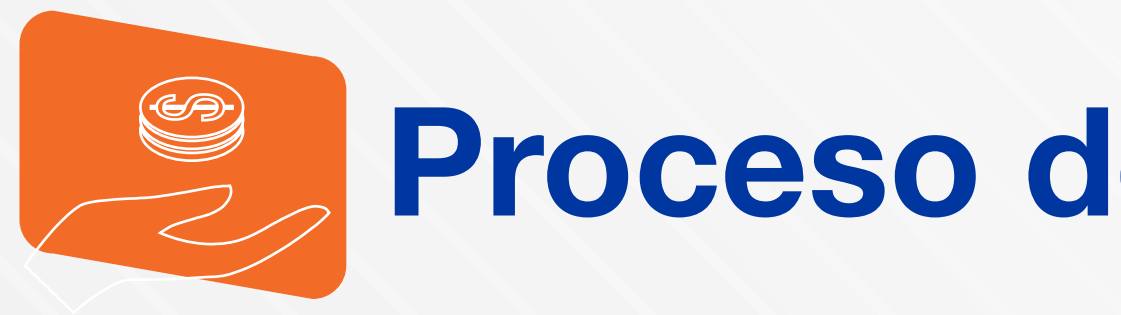

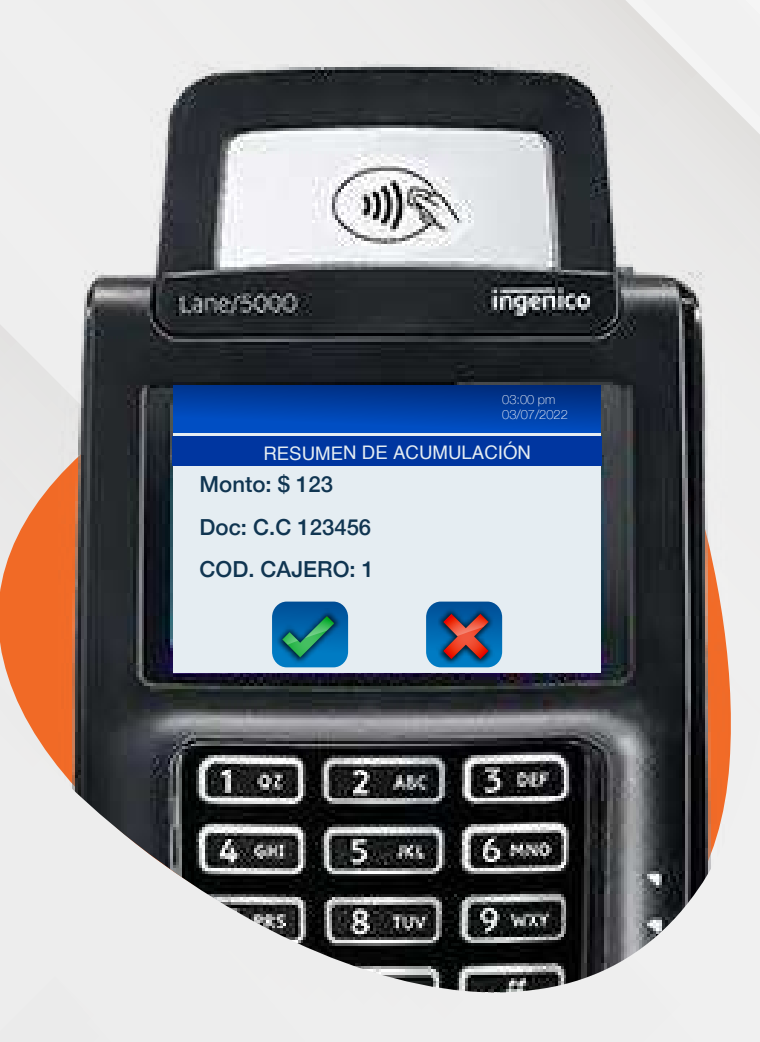

Verifica el resumen de la acumulación y presiona la tecla verde para confirmar la información.

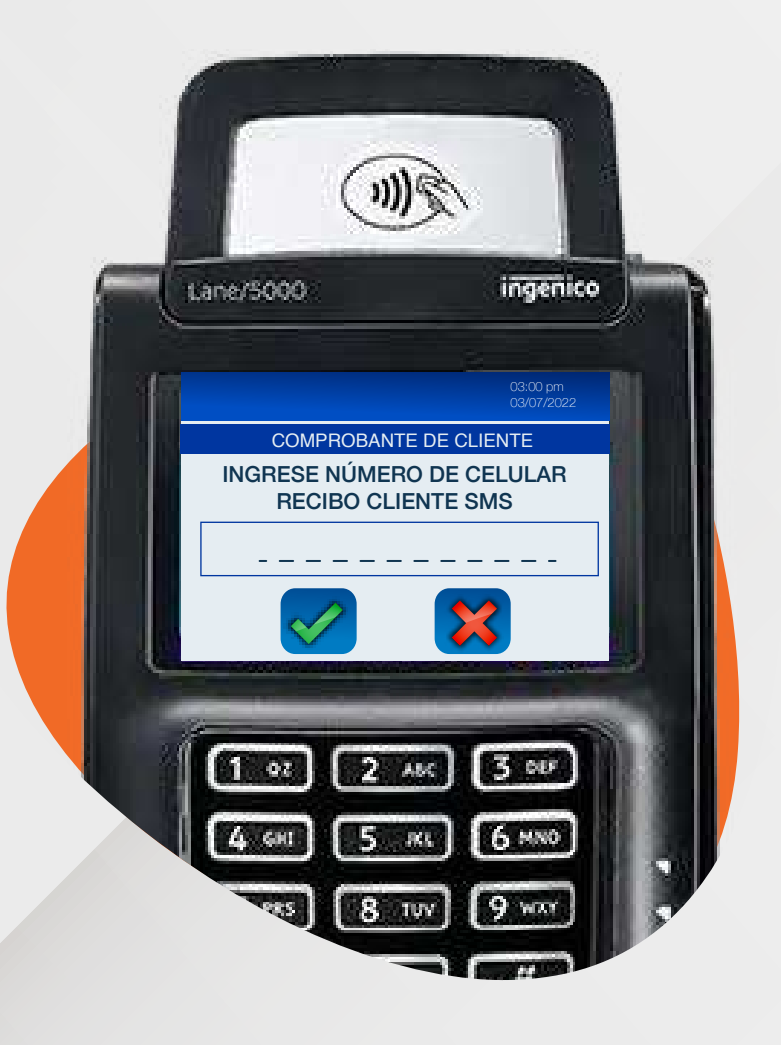

7.

15

### Ingresa el número de celular

del cliente para enviar una copia del recibo por sms.

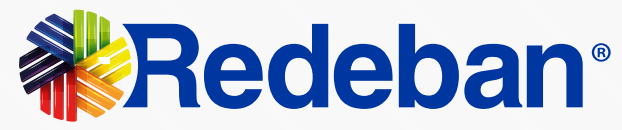

## Proceso de acumulación

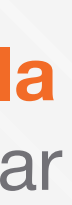

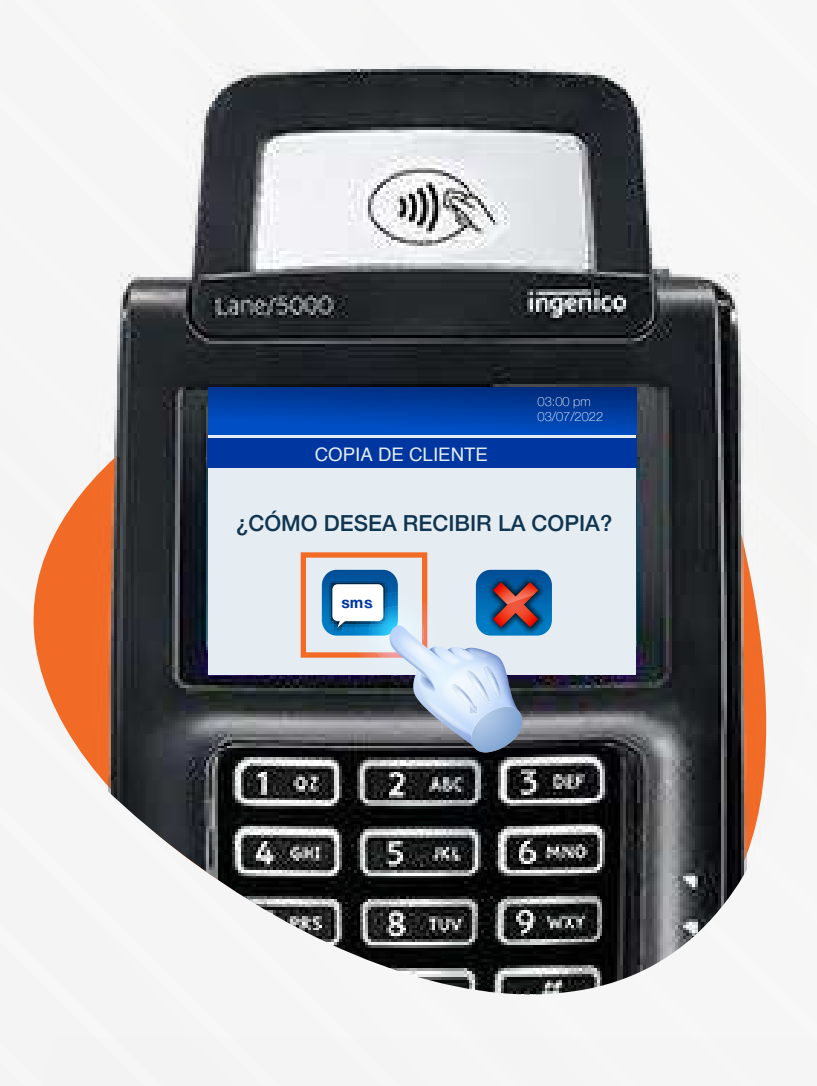

14

Presiona la tecla "Globo de texto" para enviar una copia del recibo al cliente por sms.

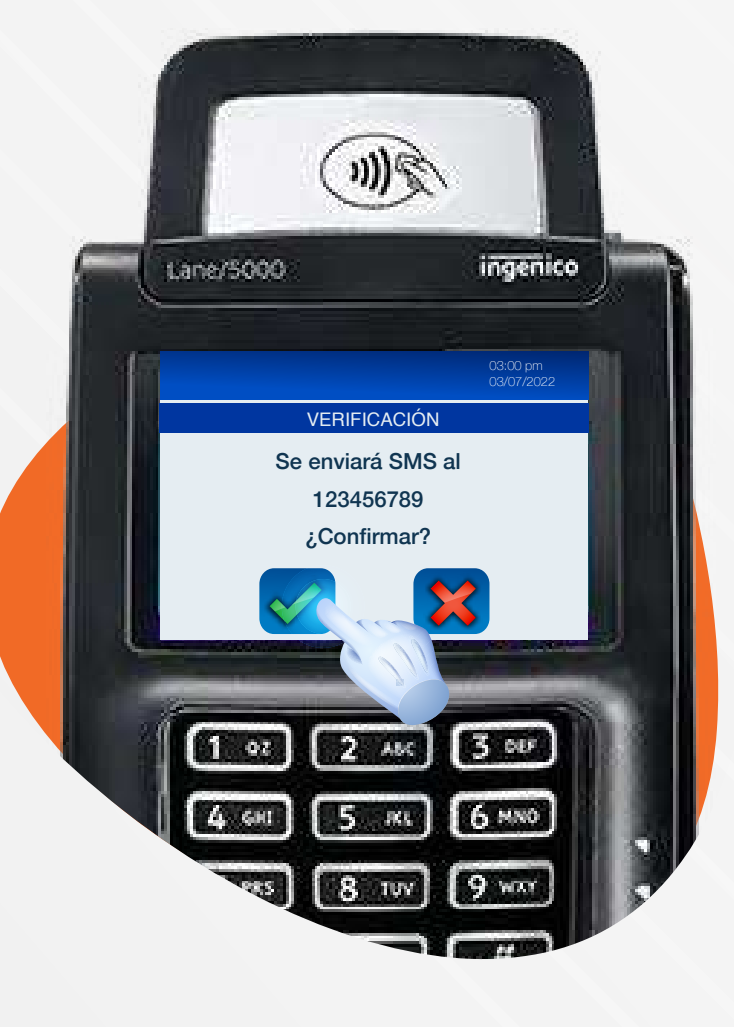

## 16

Verifica el número de celular y presiona la **tecla verde** para confirmar la información.

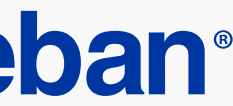

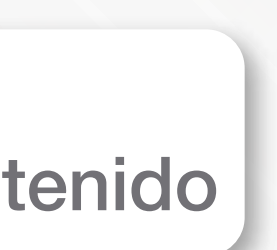

# **Proceso de anulación**

## **LANE 5000 ISC 250 TOUCH LANE 3000**

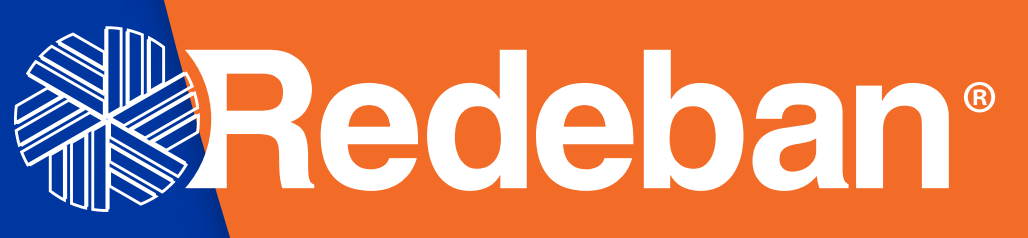

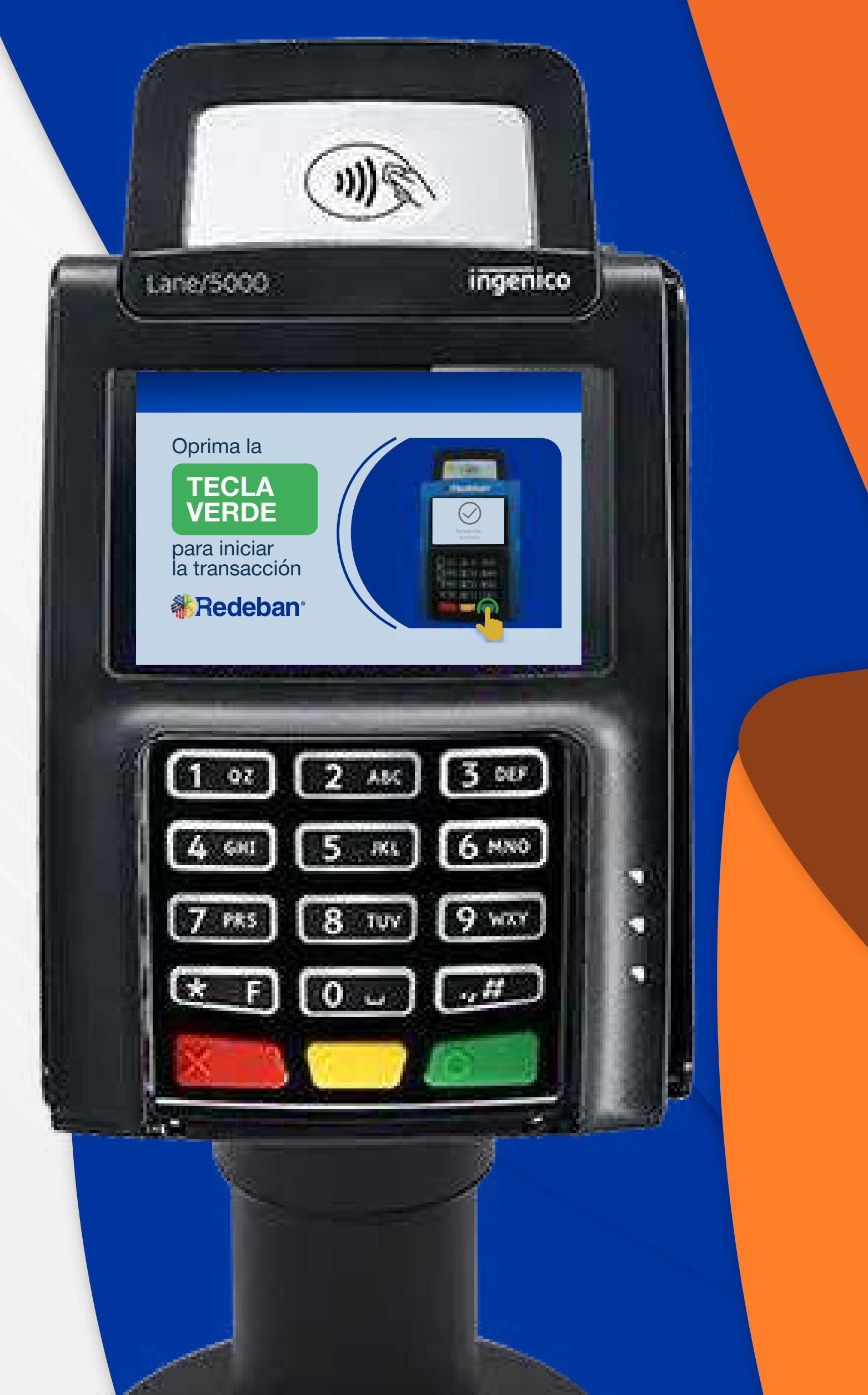

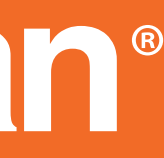

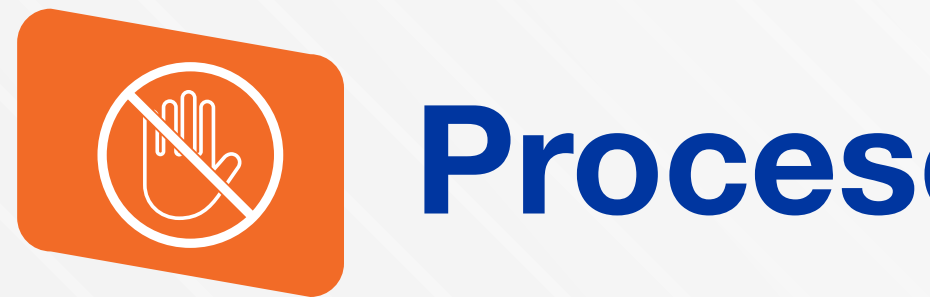

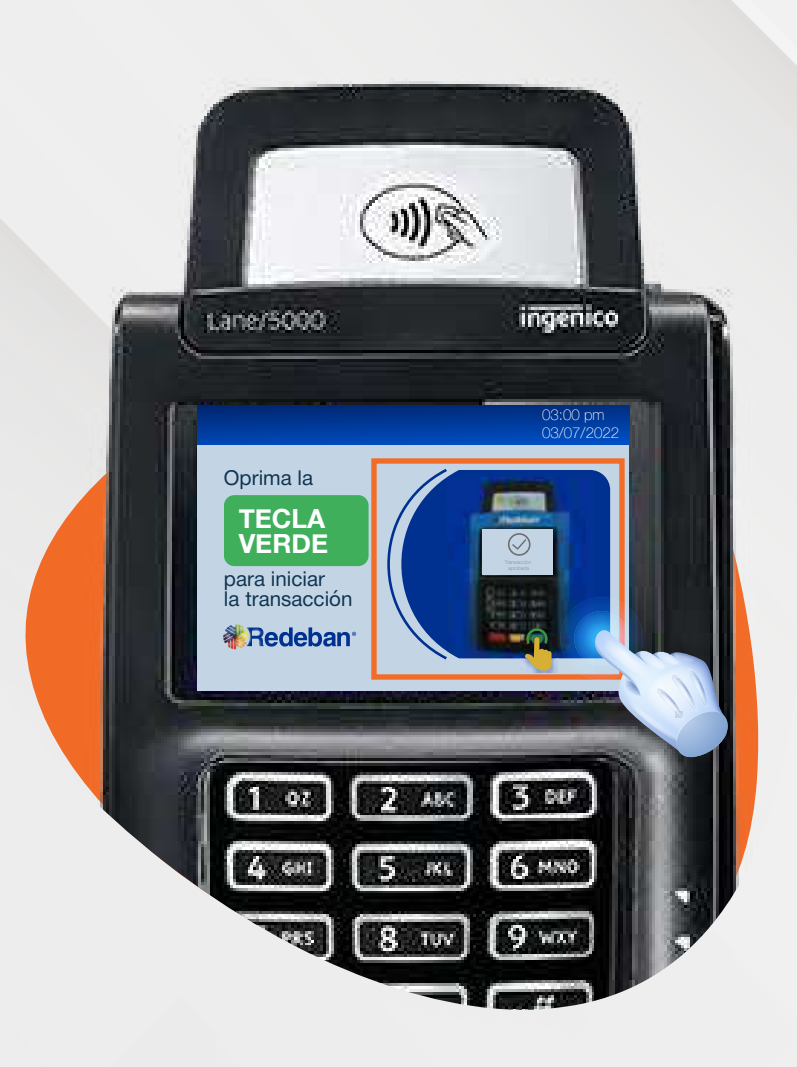

Presiona la imagen en el datáfono.

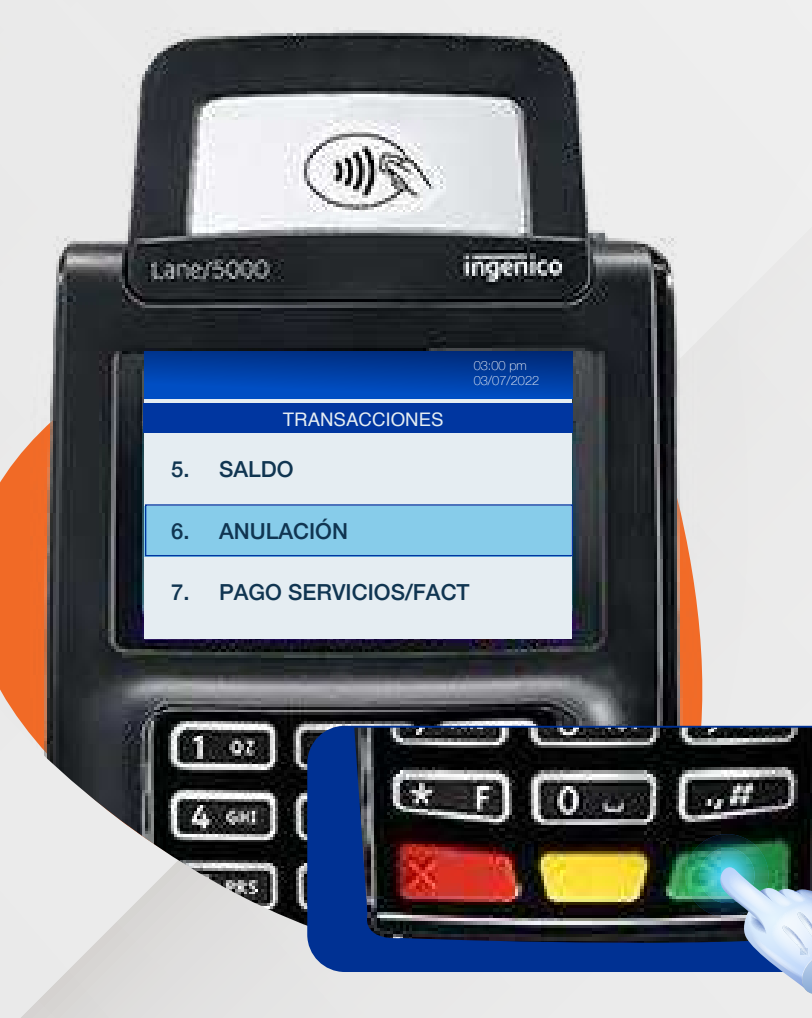

Busca la opción 6 "Anulación" y presiona la **tecla verde** para confirmar.

3

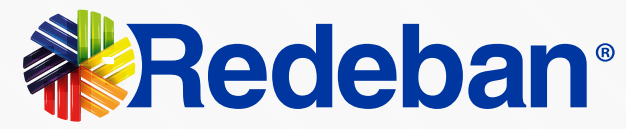

## Proceso de anulación

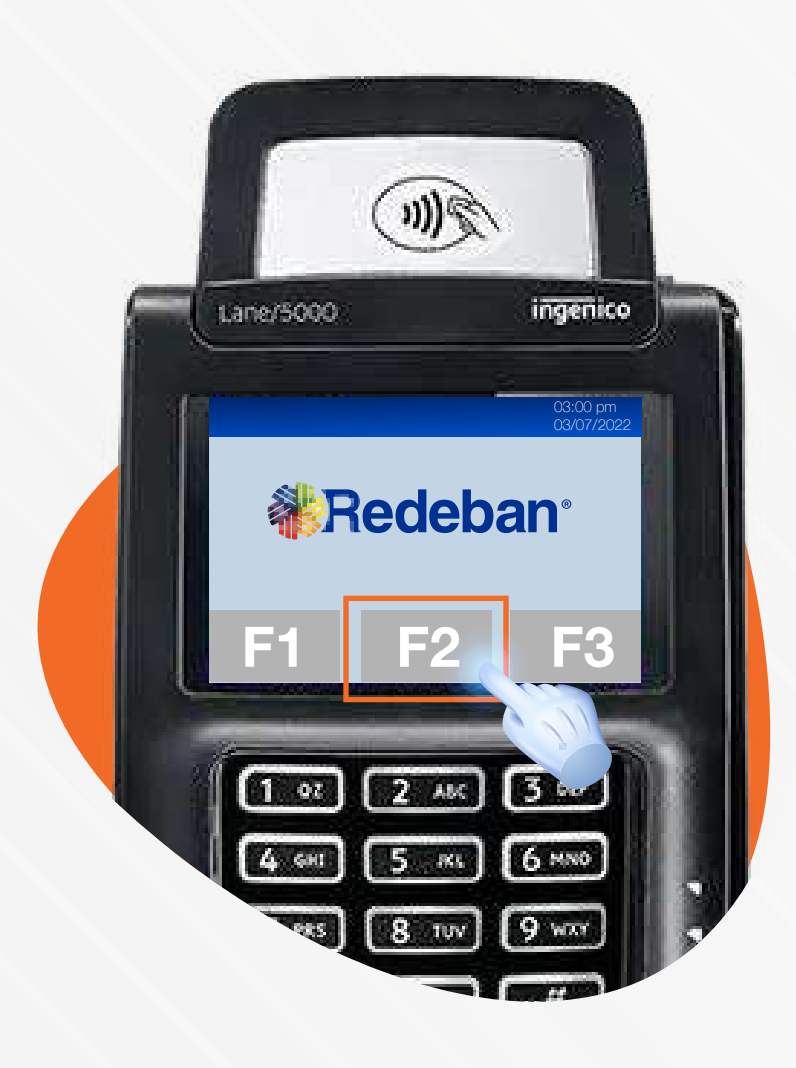

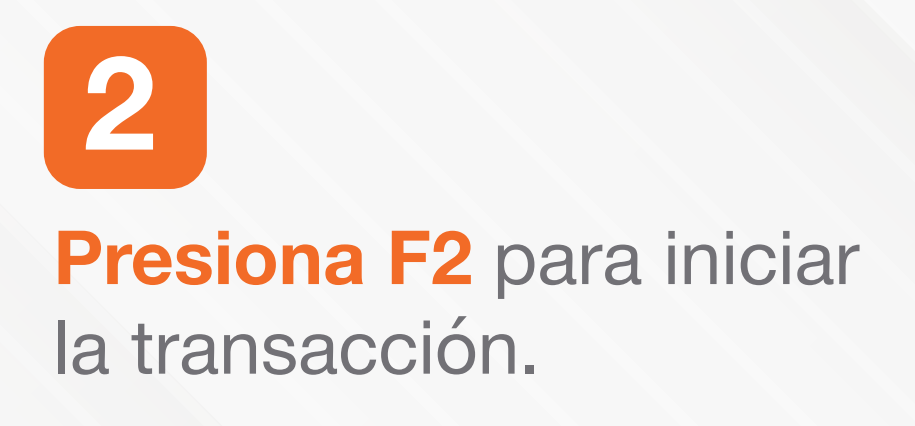

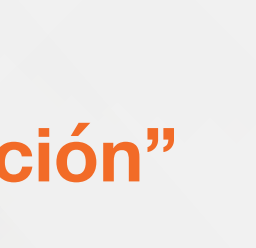

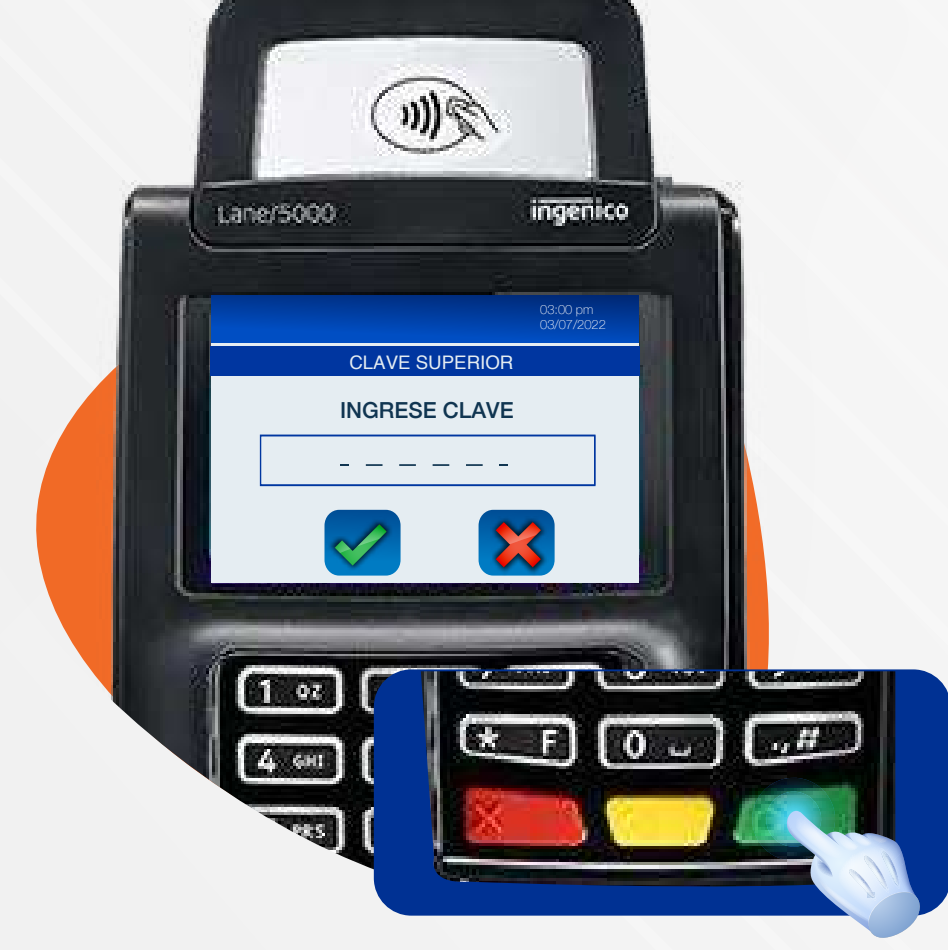

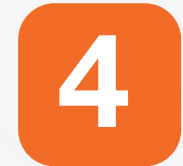

Ingresa la clave del supervisor.

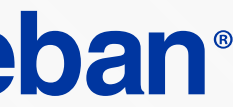

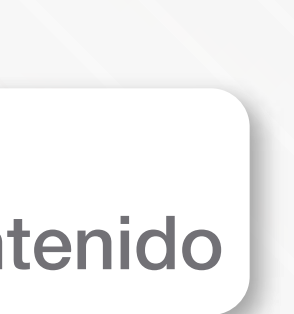

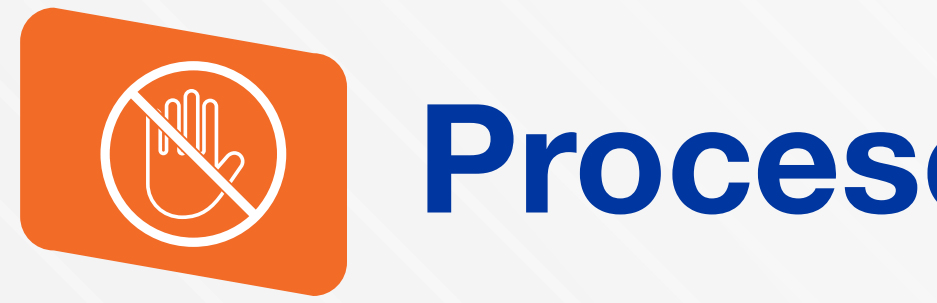

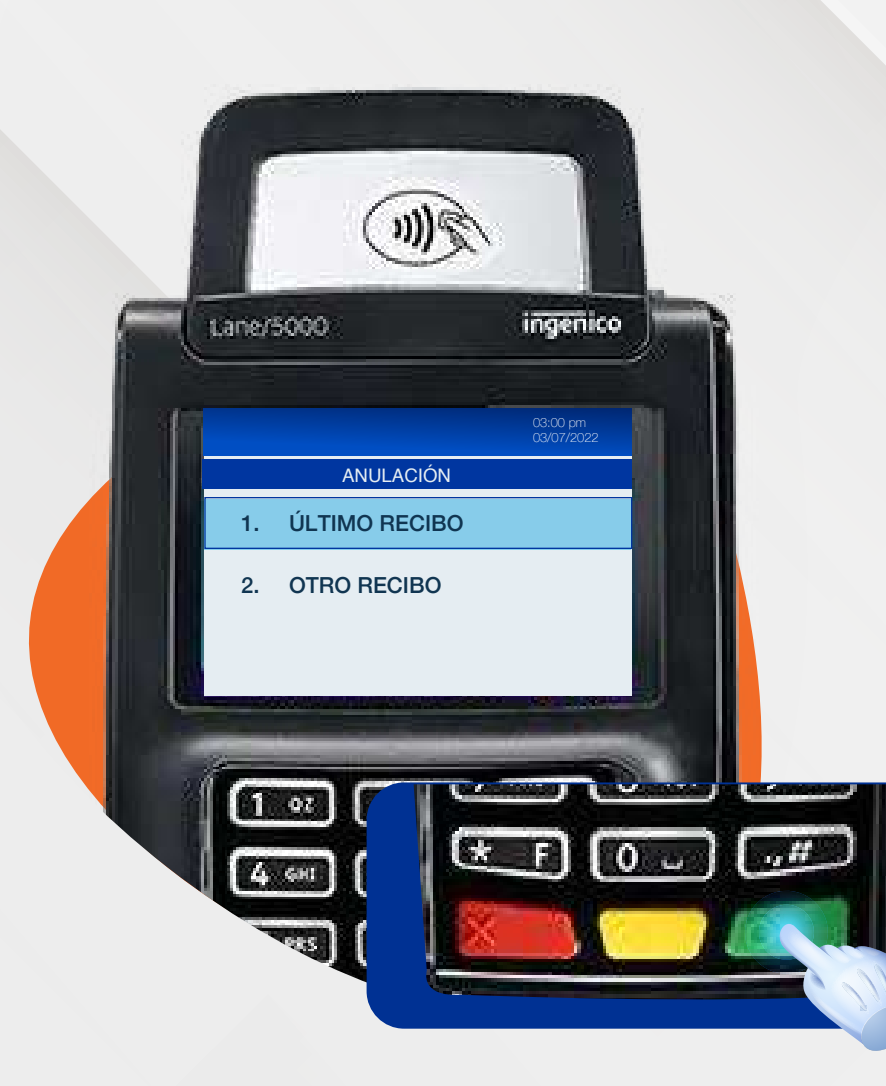

Selecciona la opción 1 "Último Recibo" u "Otro Recibo" y presiona la tecla verde para confirmar.

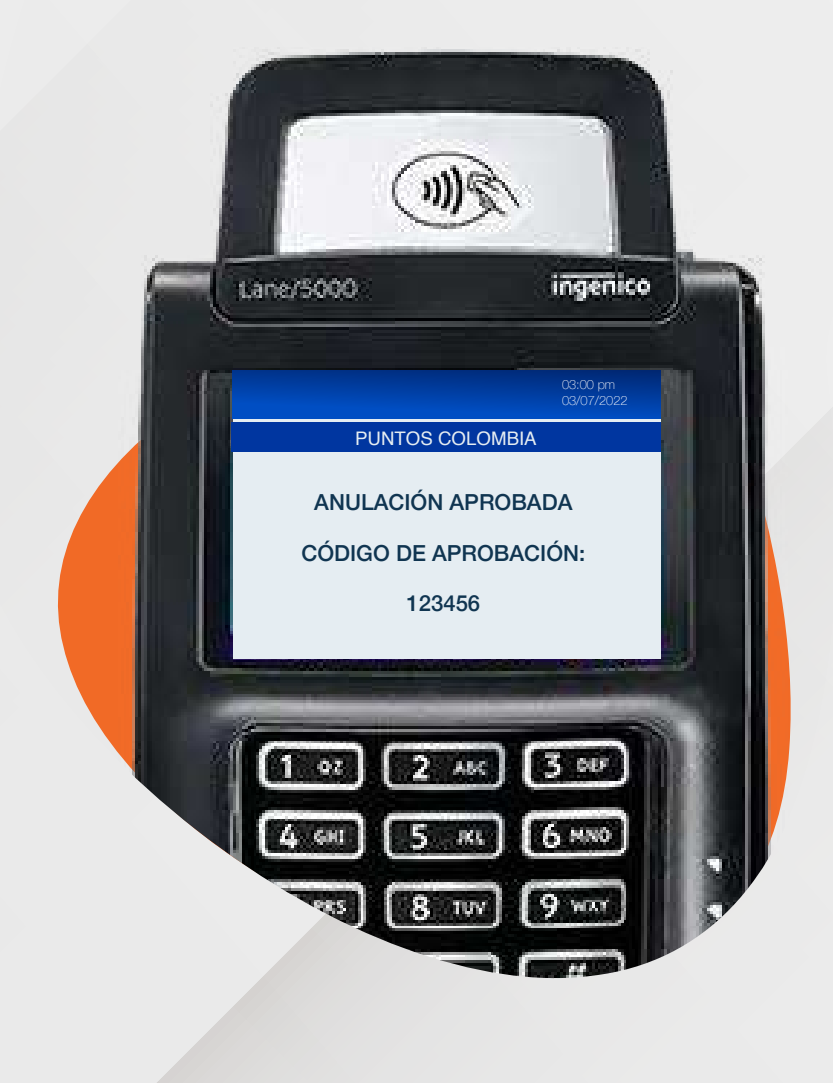

10.

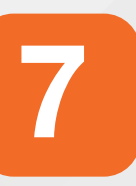

Espera el mensaje con el número de aprobación de la anulación.

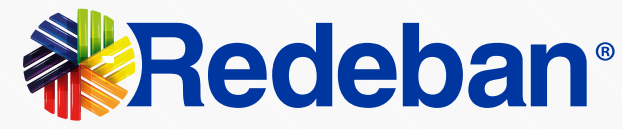

## Proceso de anulación

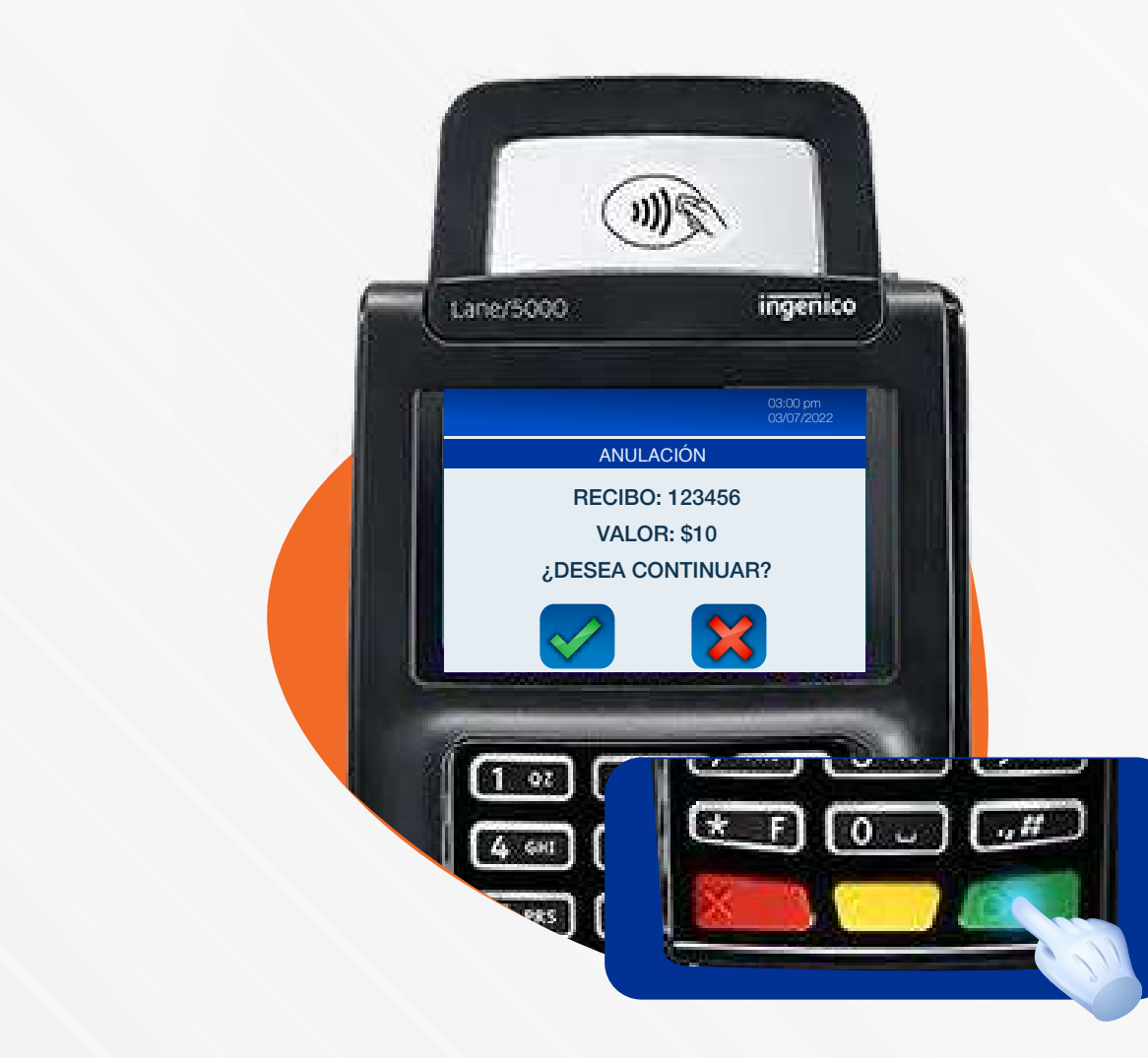

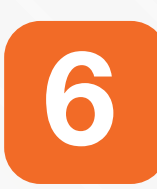

Verifica el valor de la anulación y presiona la **tecla verde** para confirmar la información.

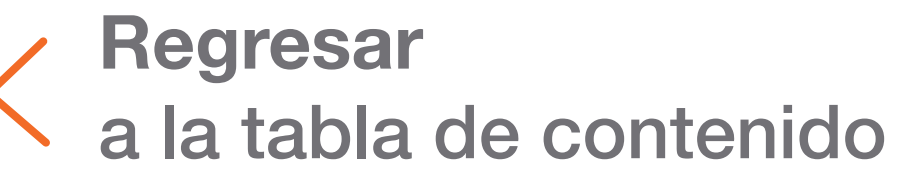

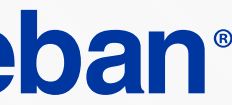

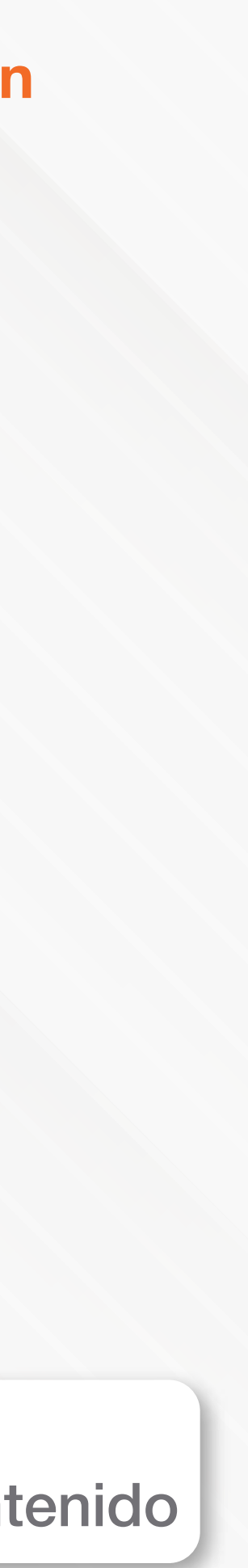

## Proceso de confirmación de anulación

- LANE 5000 ISC 250 TOUCH
- LANE 3000

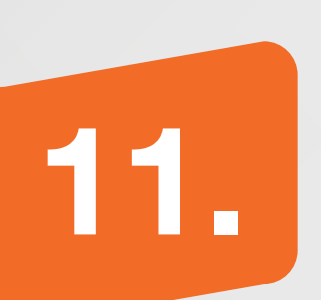

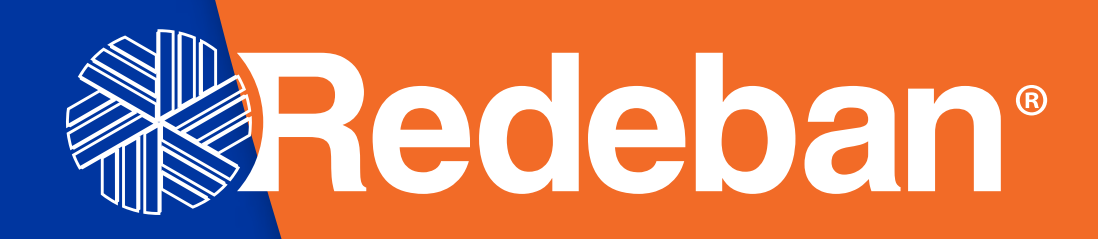

6 mmo

0

8 104

PBE

GHI

5 om

985

Redeban

Transacción aprobada

02

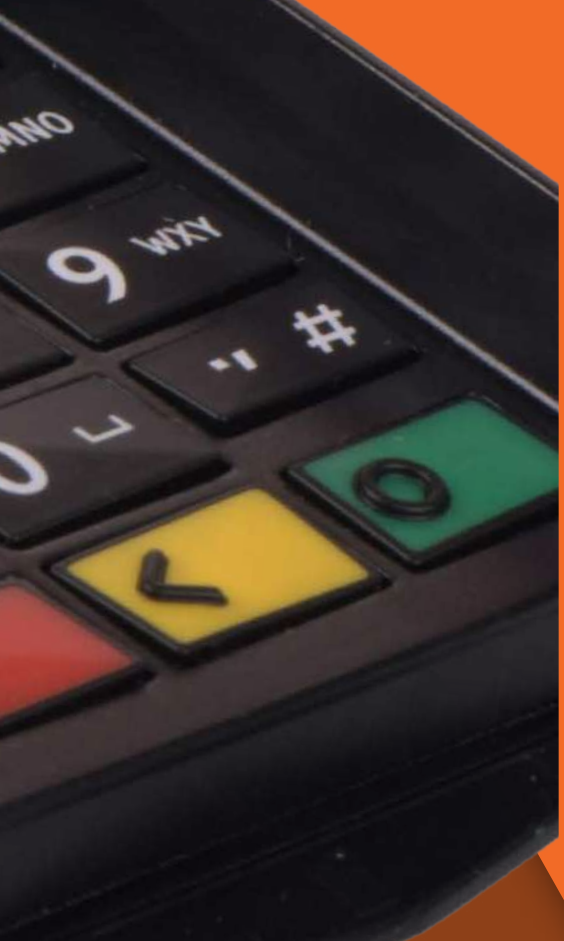

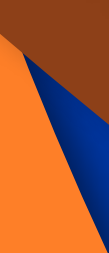

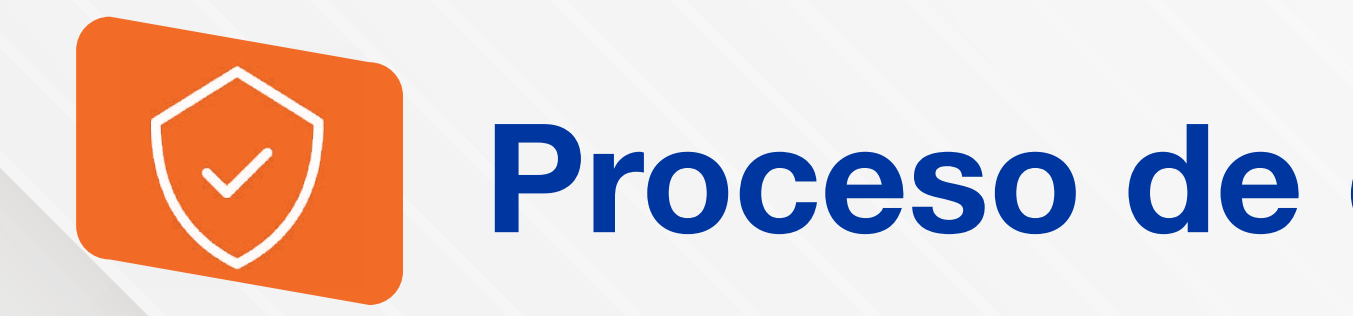

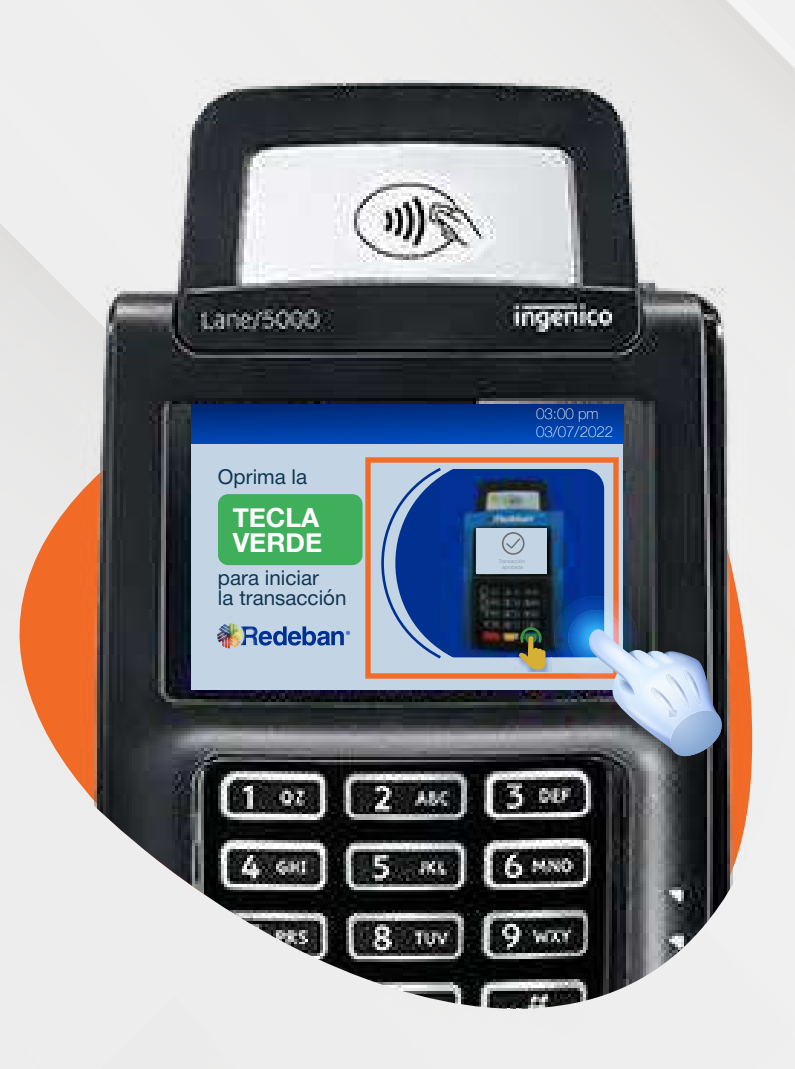

Presiona la imagen en el datáfono.

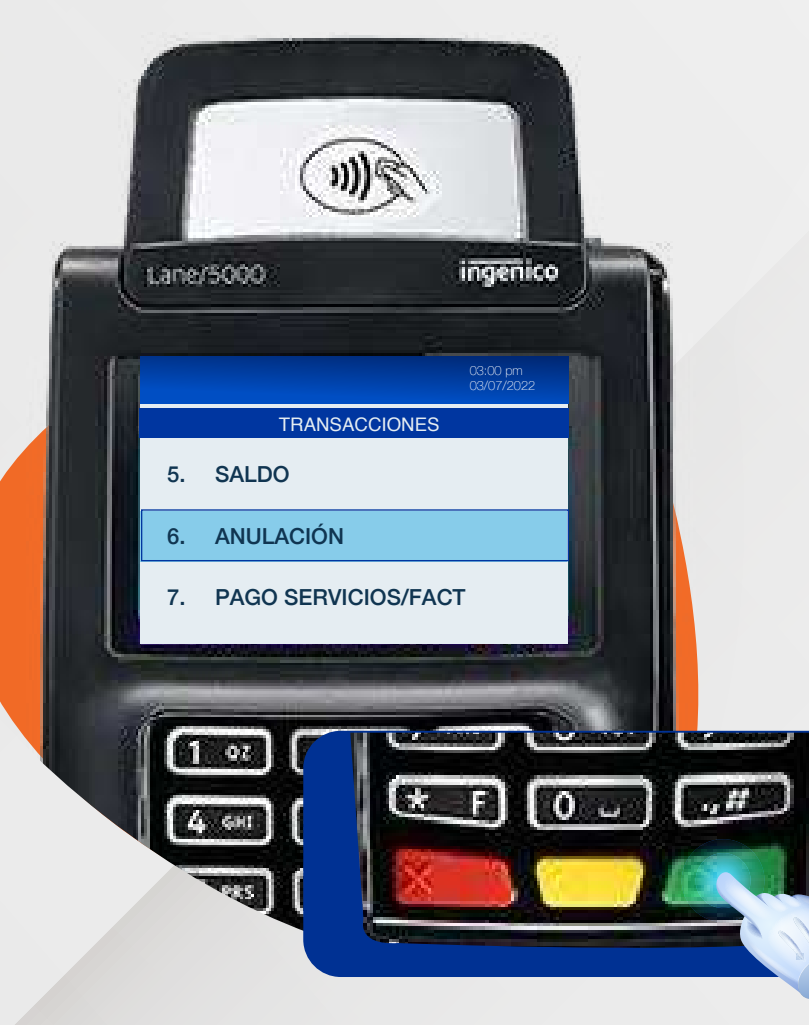

12.

Busca la opción 6 "Anulación" y presiona la **tecla verde** para confirmar.

3

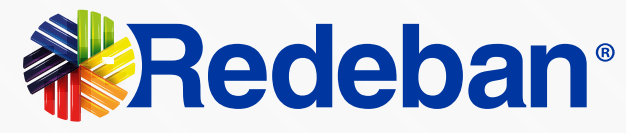

## Proceso de confirmar la anulación

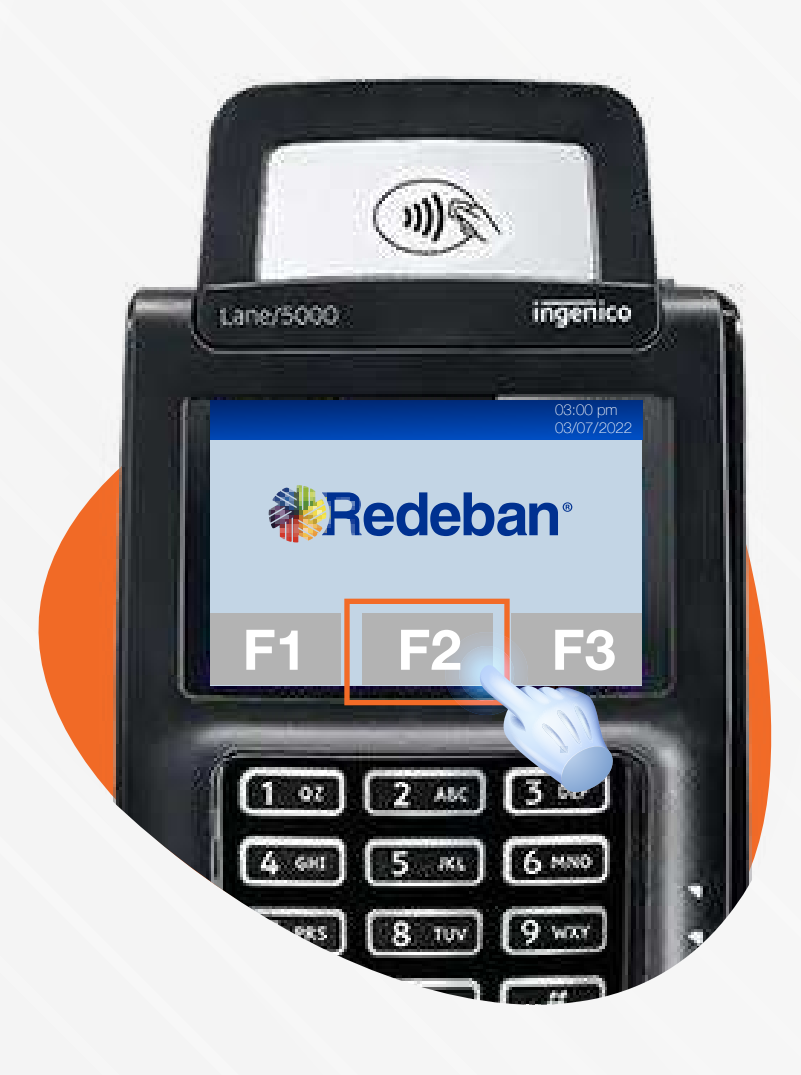

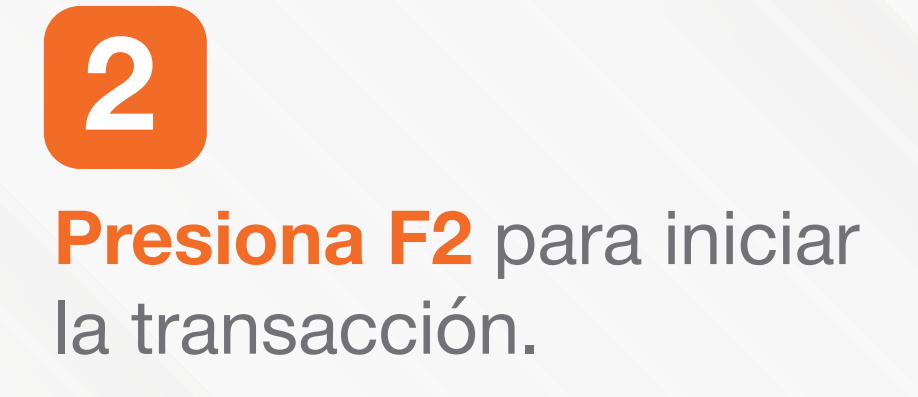

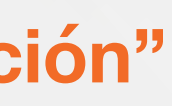

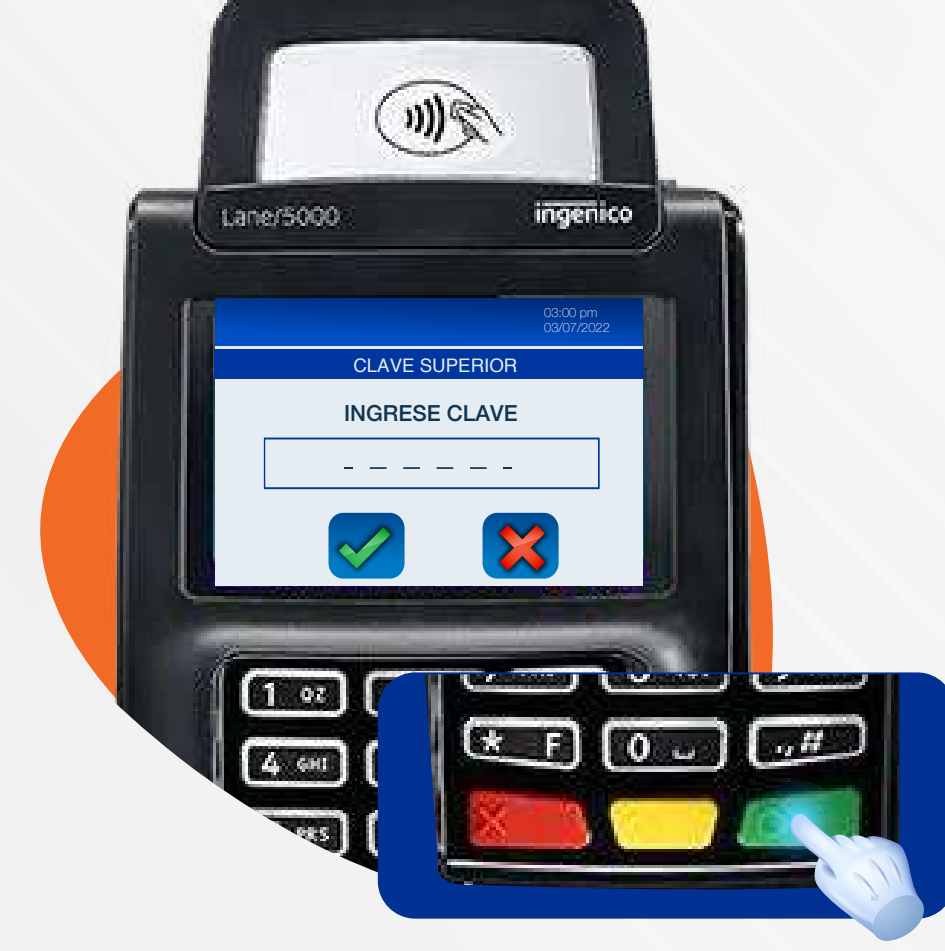

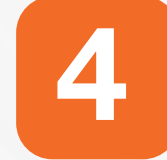

Ingresa la clave del supervisor.

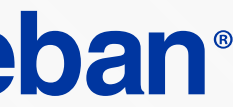

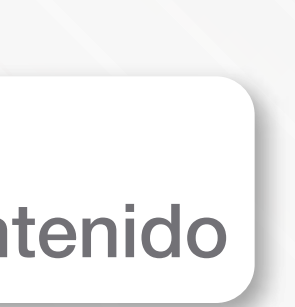

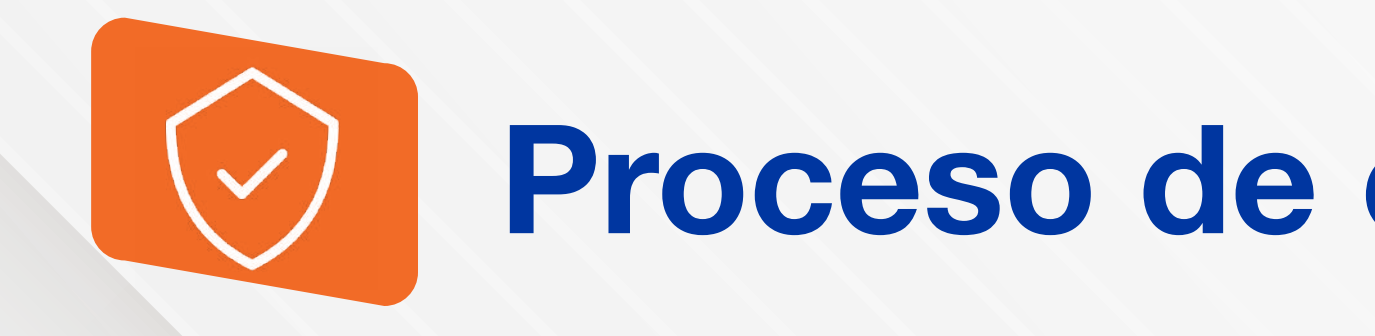

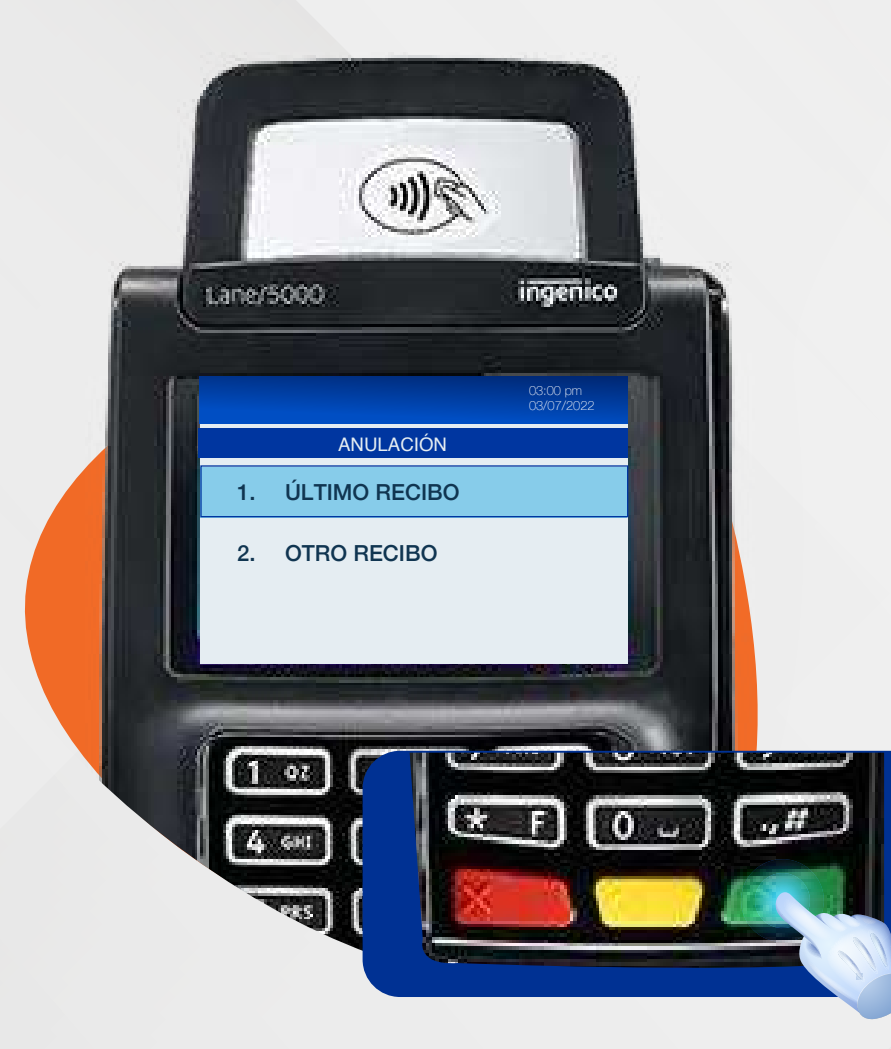

Selecciona la opción 1 "Último recibo" u "otro recibo" y presiona la **tecla verde** para confirmar.

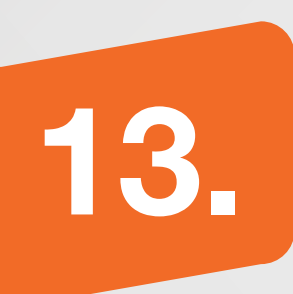

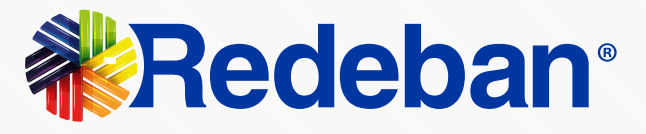

## Proceso de confirmar la anulación

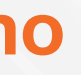

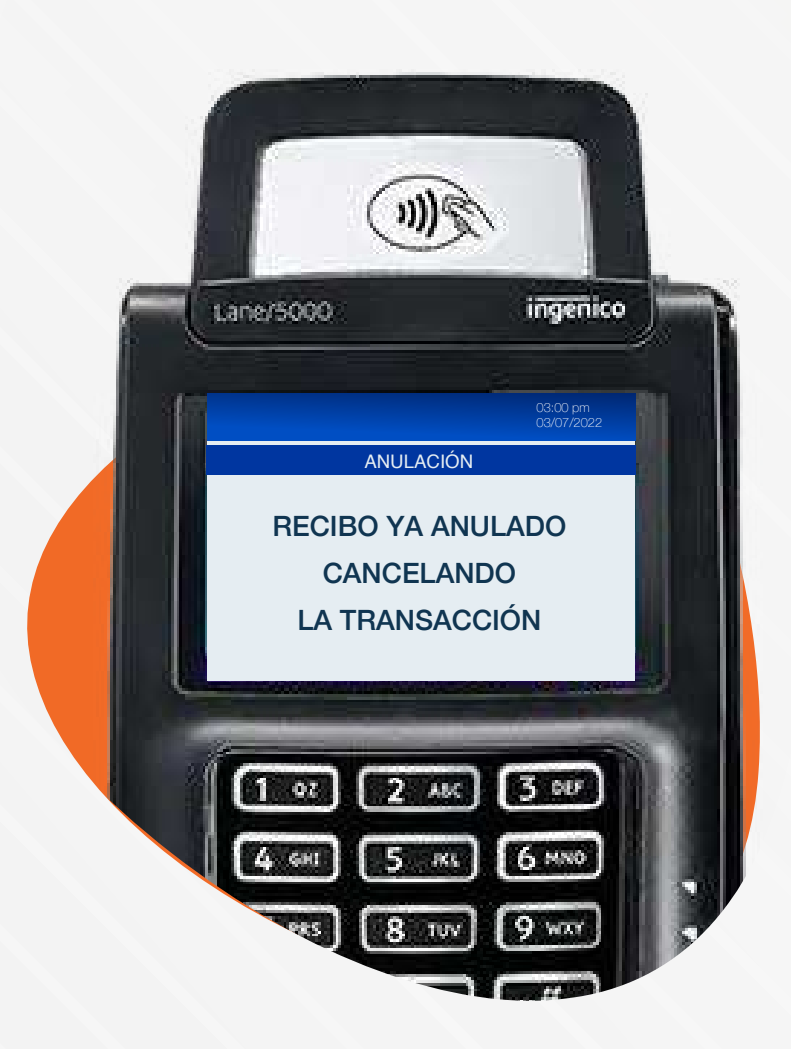

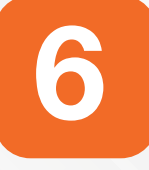

Espera el mensaje "RECIBO YA **ANULADO CANCELANDO LA** TRANSACCIÓN".

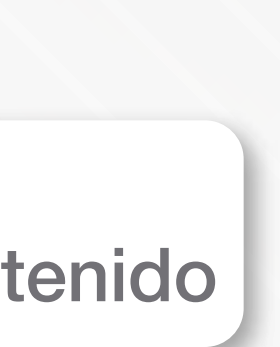

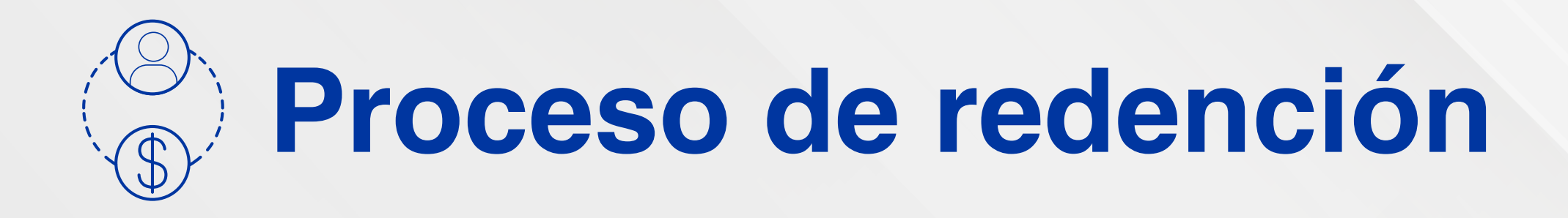

### LANE 5000 ISC 250 TOUCH LANE 3000

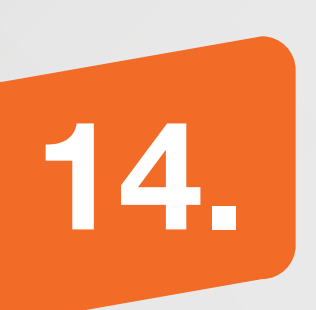

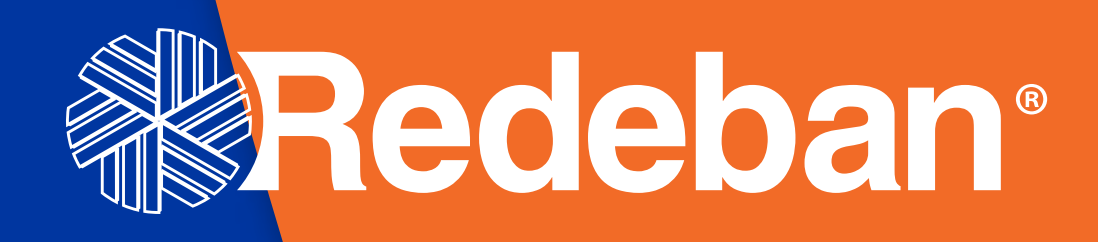

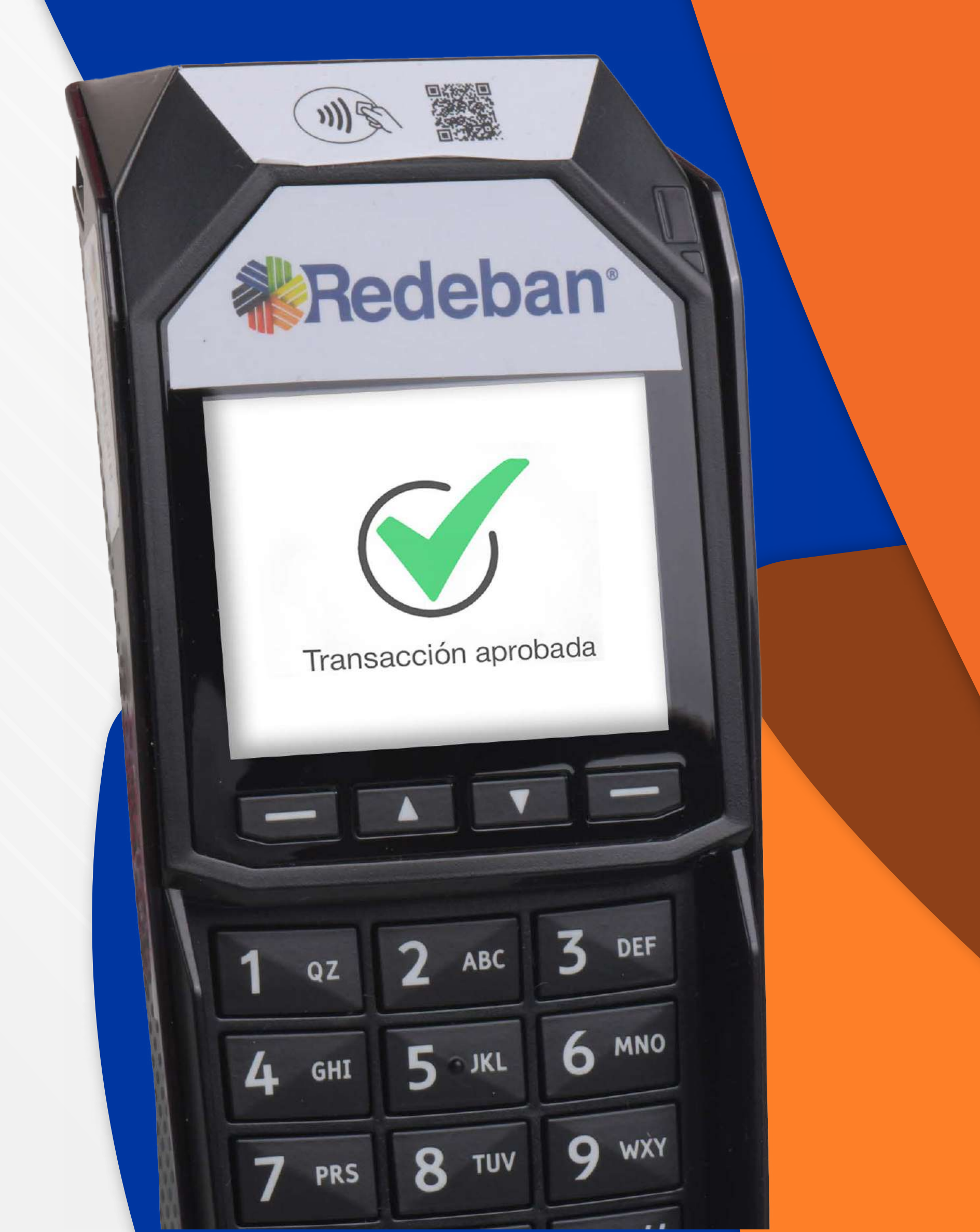

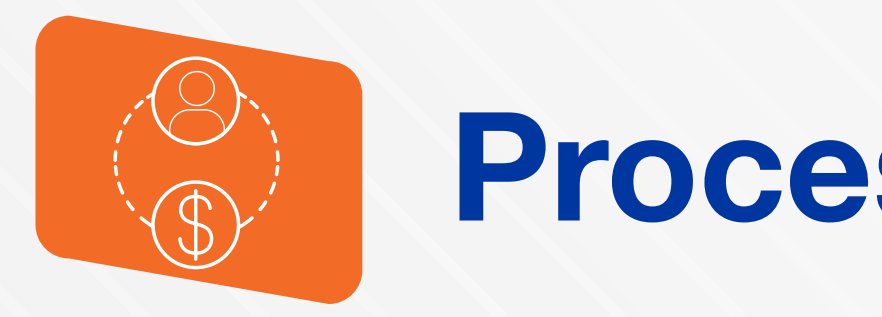

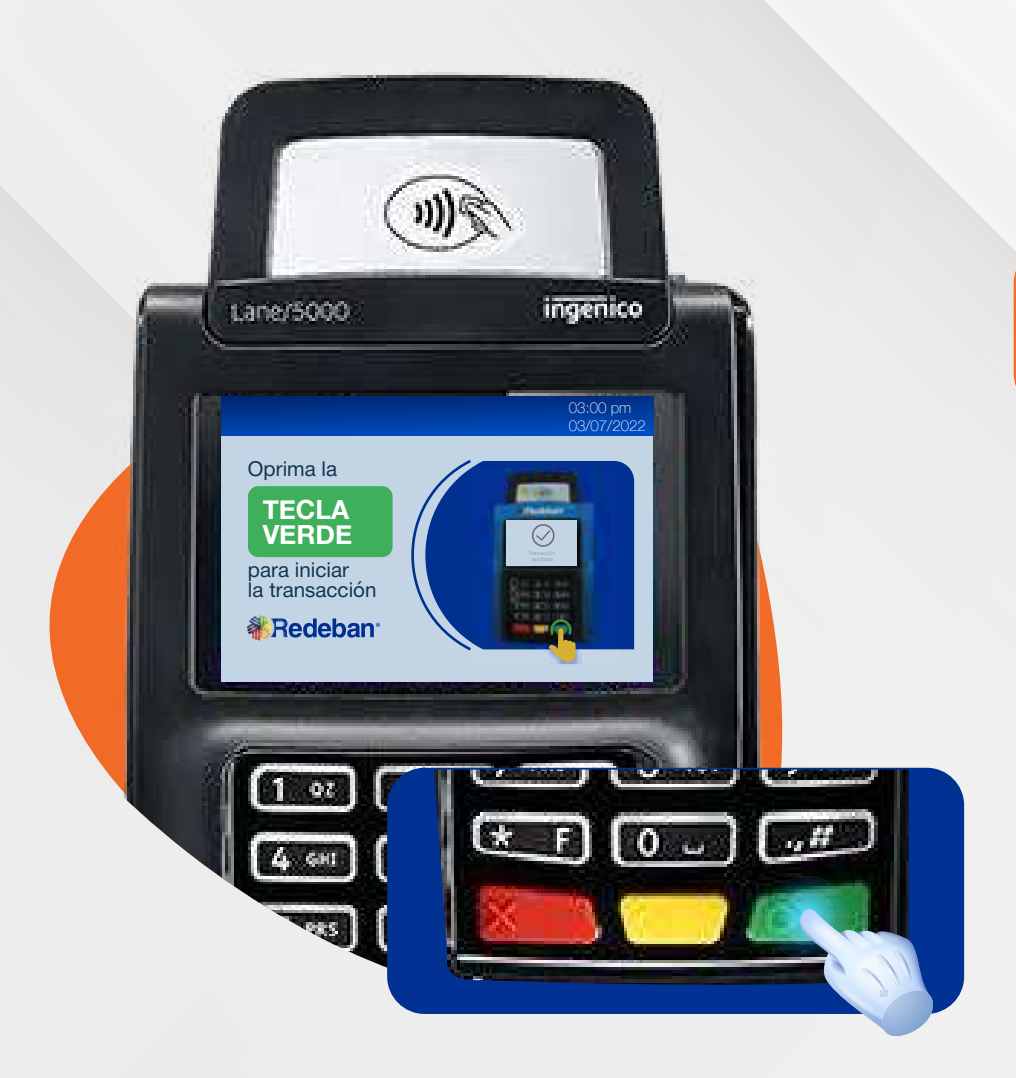

Presiona la tecla verde para iniciar la transacción.

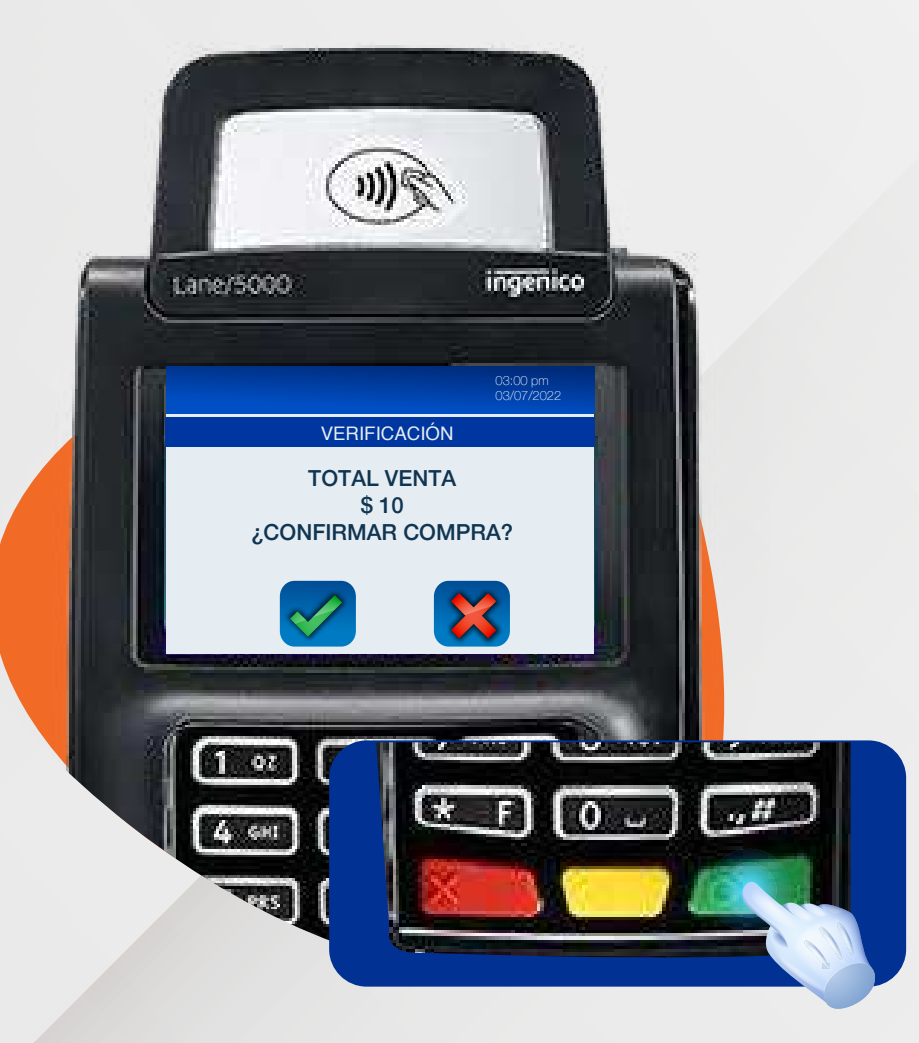

15.

3

Confirma el monto de la compra y presiona la tecla verde para confirmar o roja para cancelar.

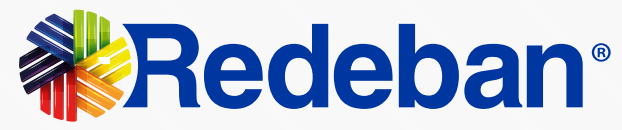

## Proceso de redención

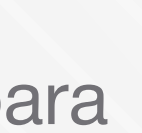

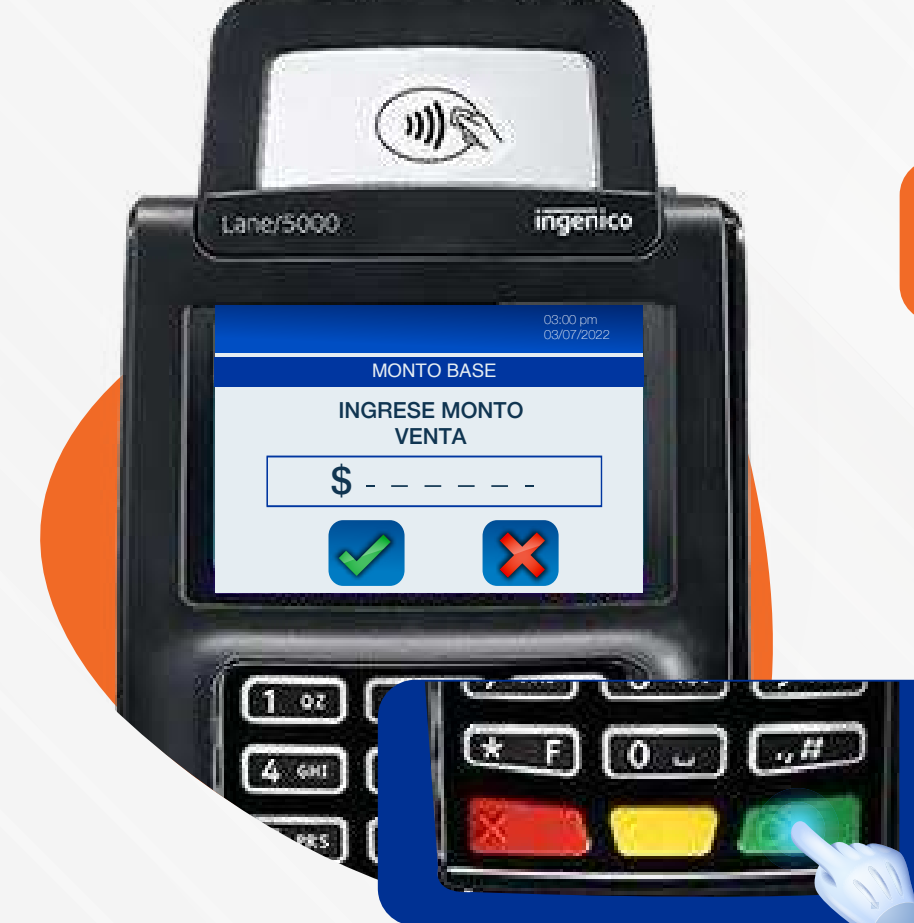

## 2

Ingresa el monto de la venta y confirma con la tecla verde.

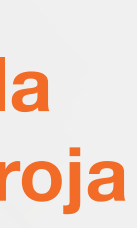

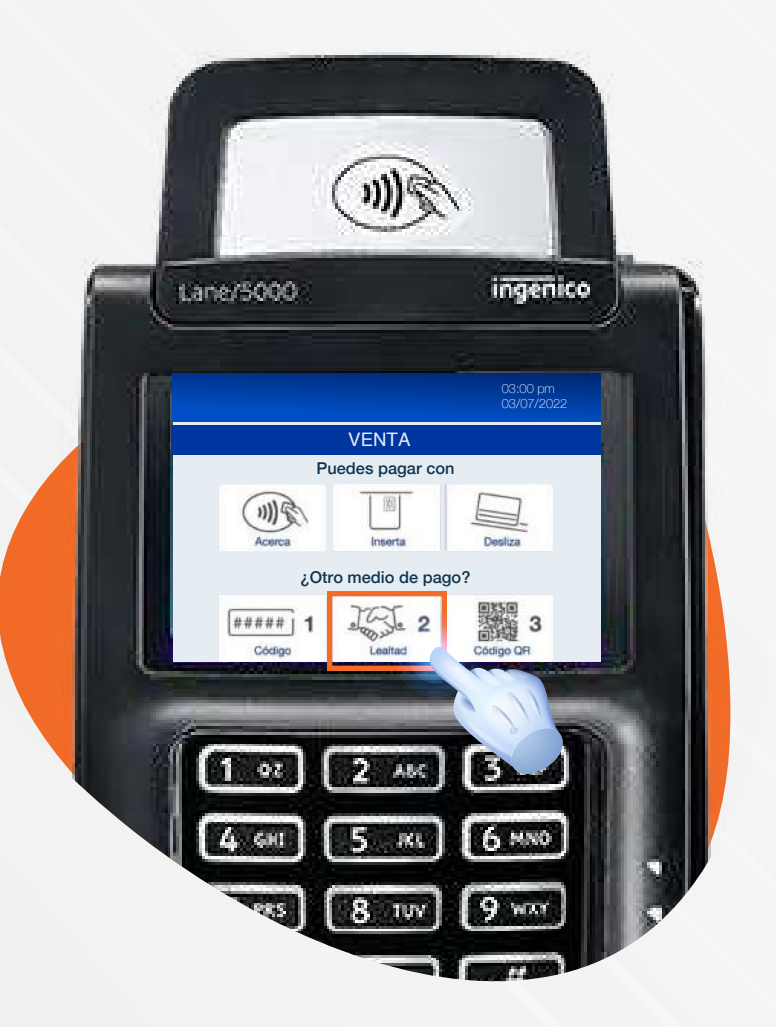

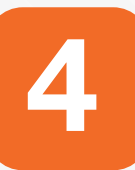

Escoge la opción 2 "Lealtad" como medio de pago.

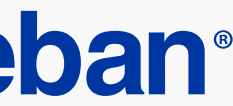

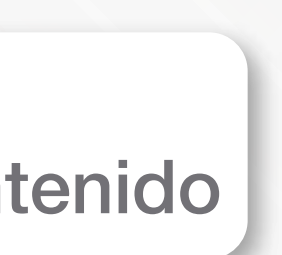

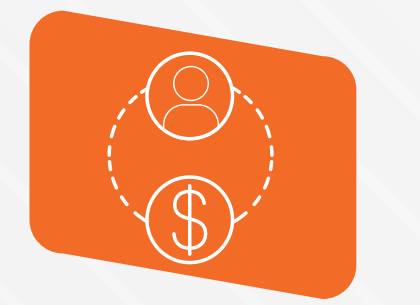

7

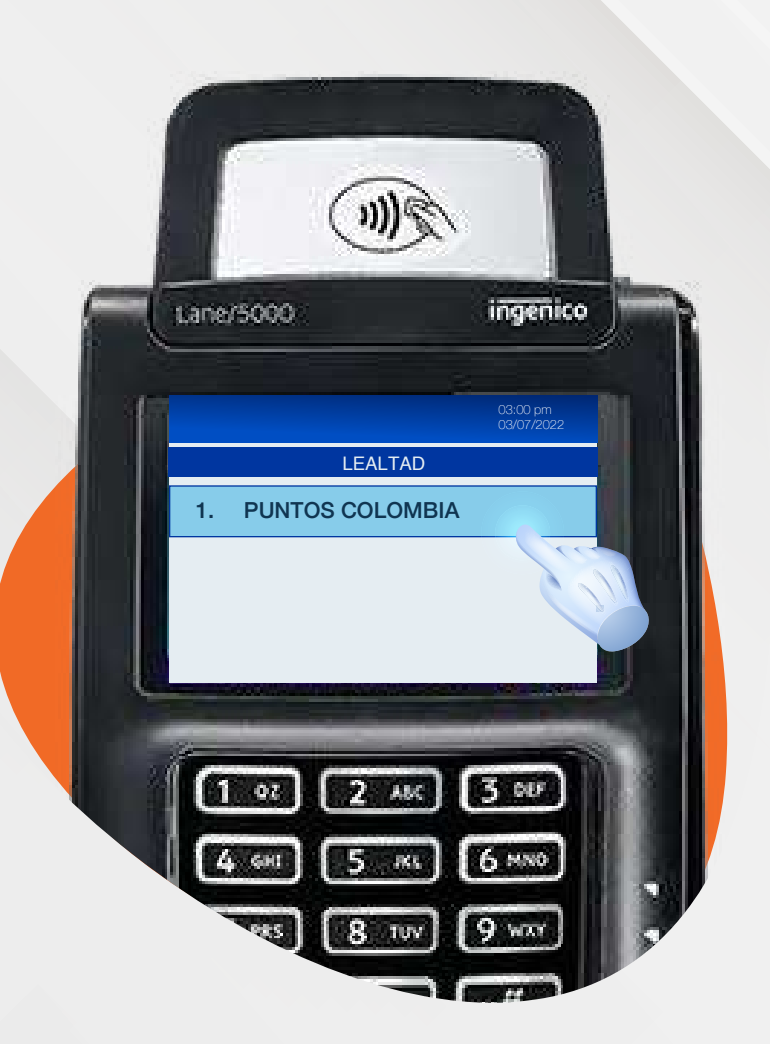

Escoge la opción 1 "Programa de lealtad".

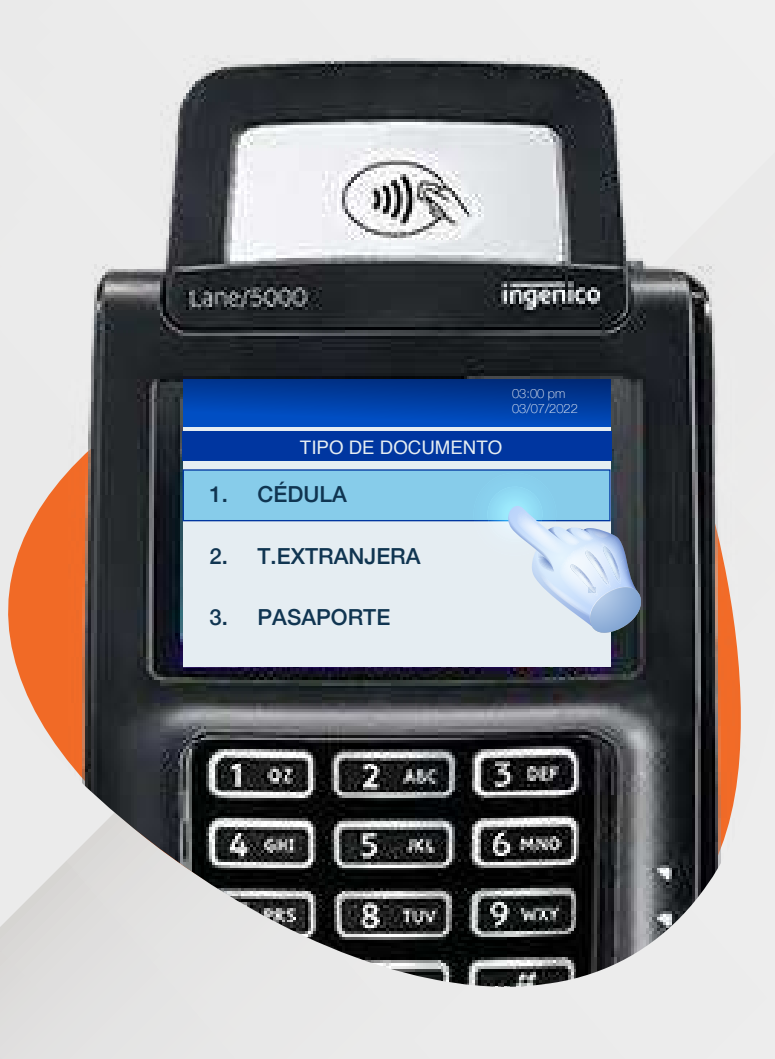

16.

Escoge la opción según tipo de documento del cliente.

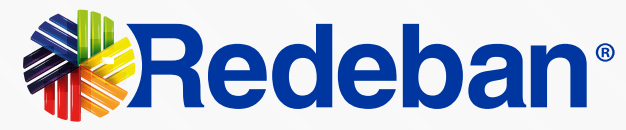

## Proceso de redención

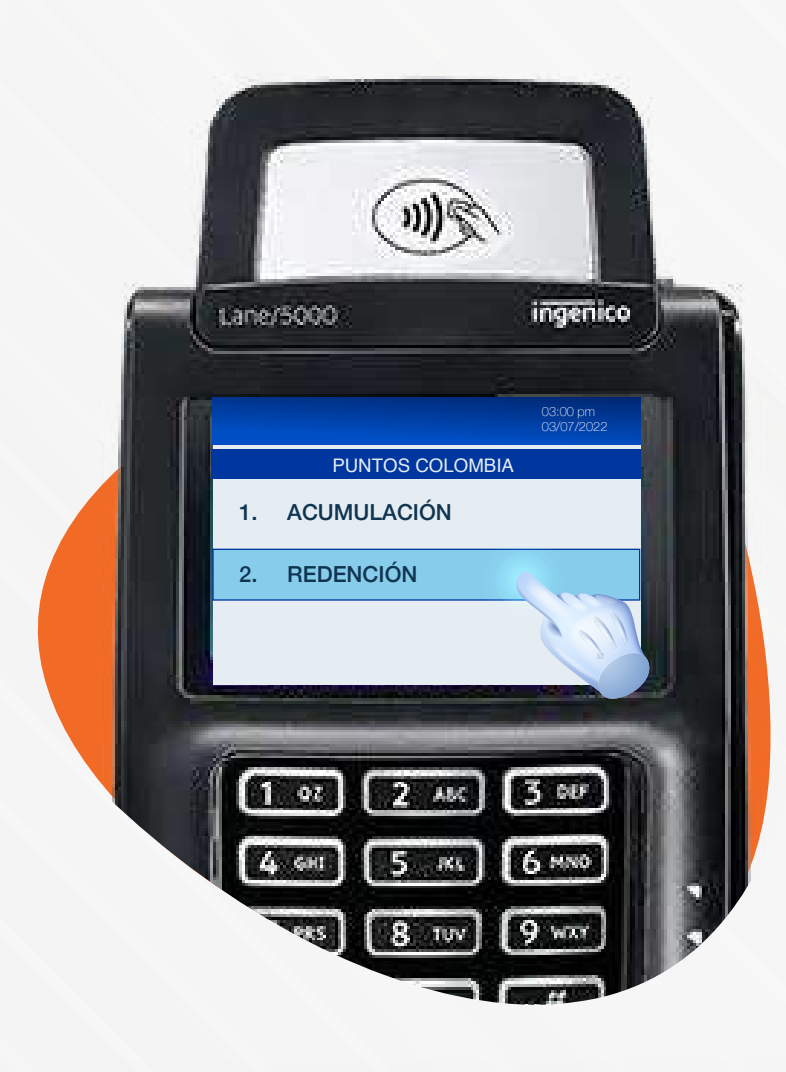

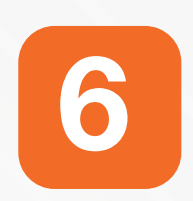

Selecciona la opción 2 "Redención".

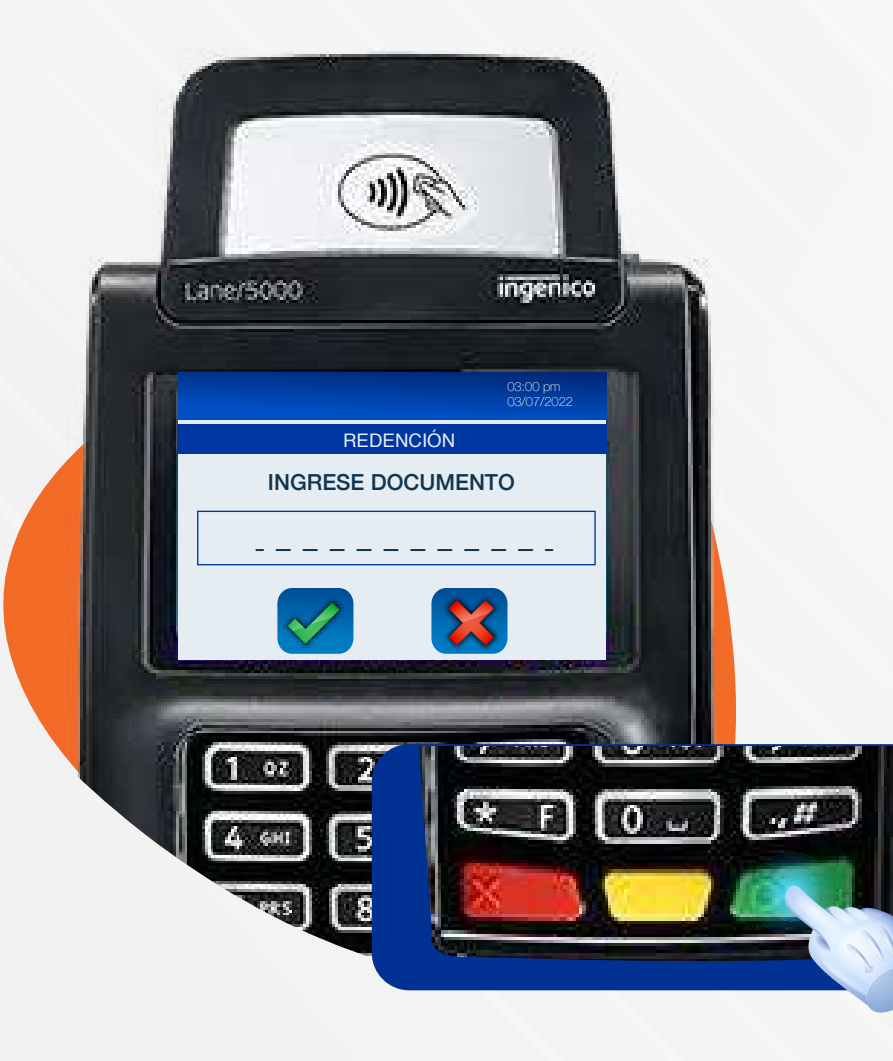

## 8

Digita el número de documento del cliente y presiona la tecla verde para confirmar.

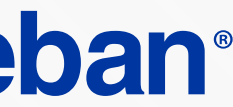

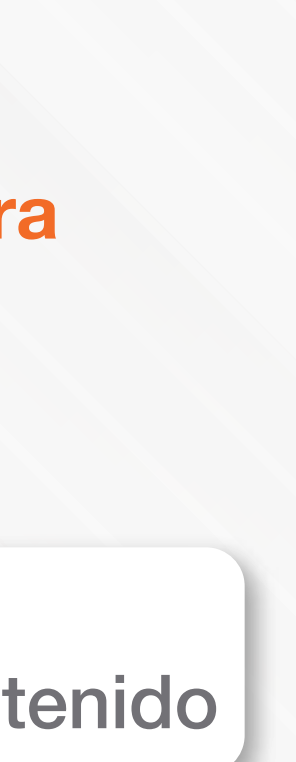

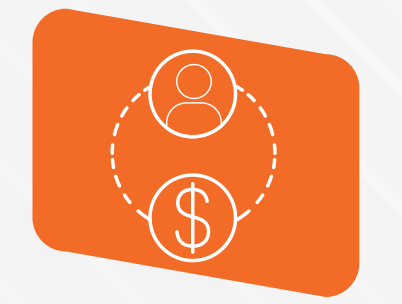

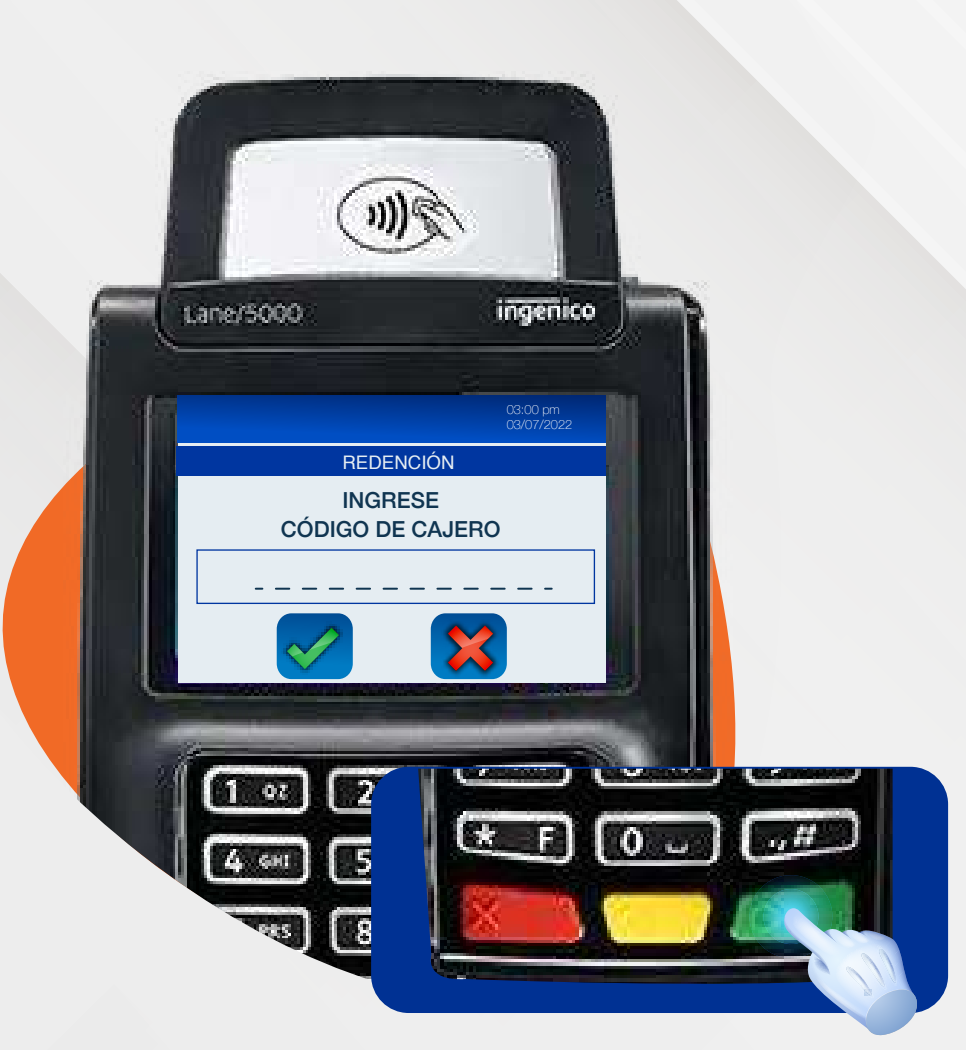

Ingresa el código de cajero y confirma con la tecla verde.

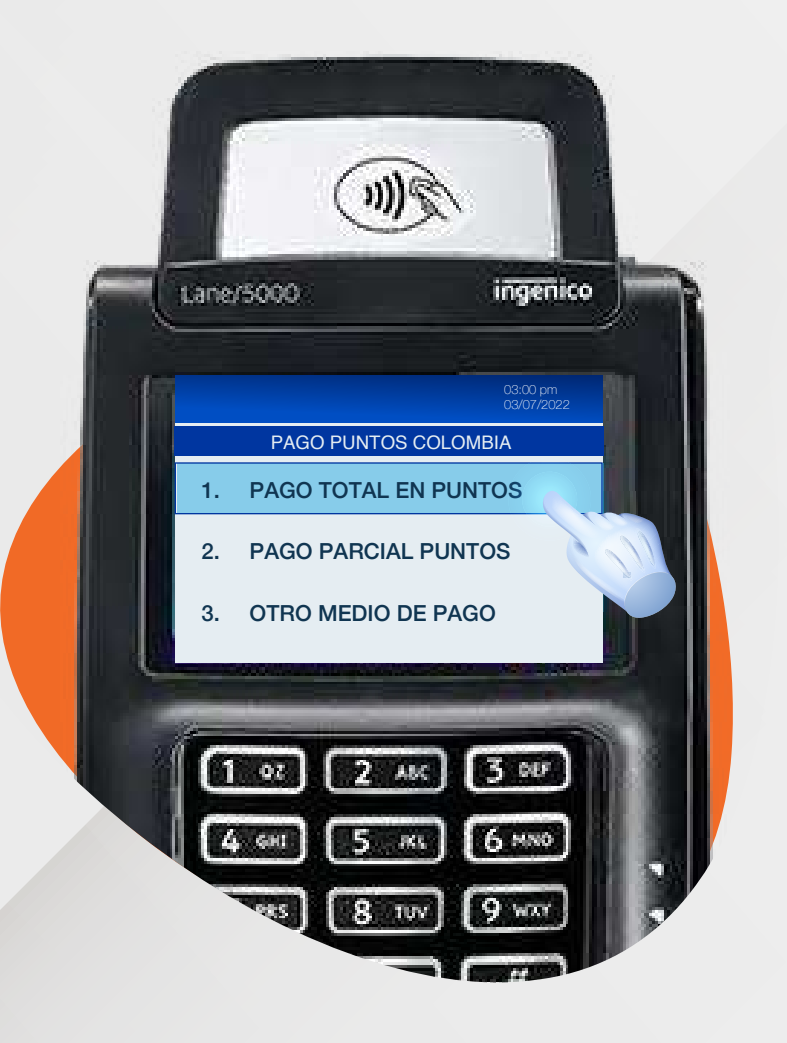

17.

11 Escoge la opción

Pago total en puntos Pago parcial puntos Otro medio de pago

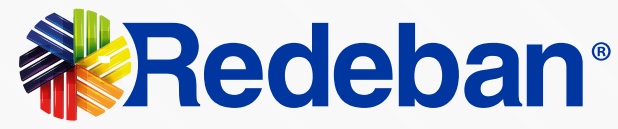

## Proceso de redención

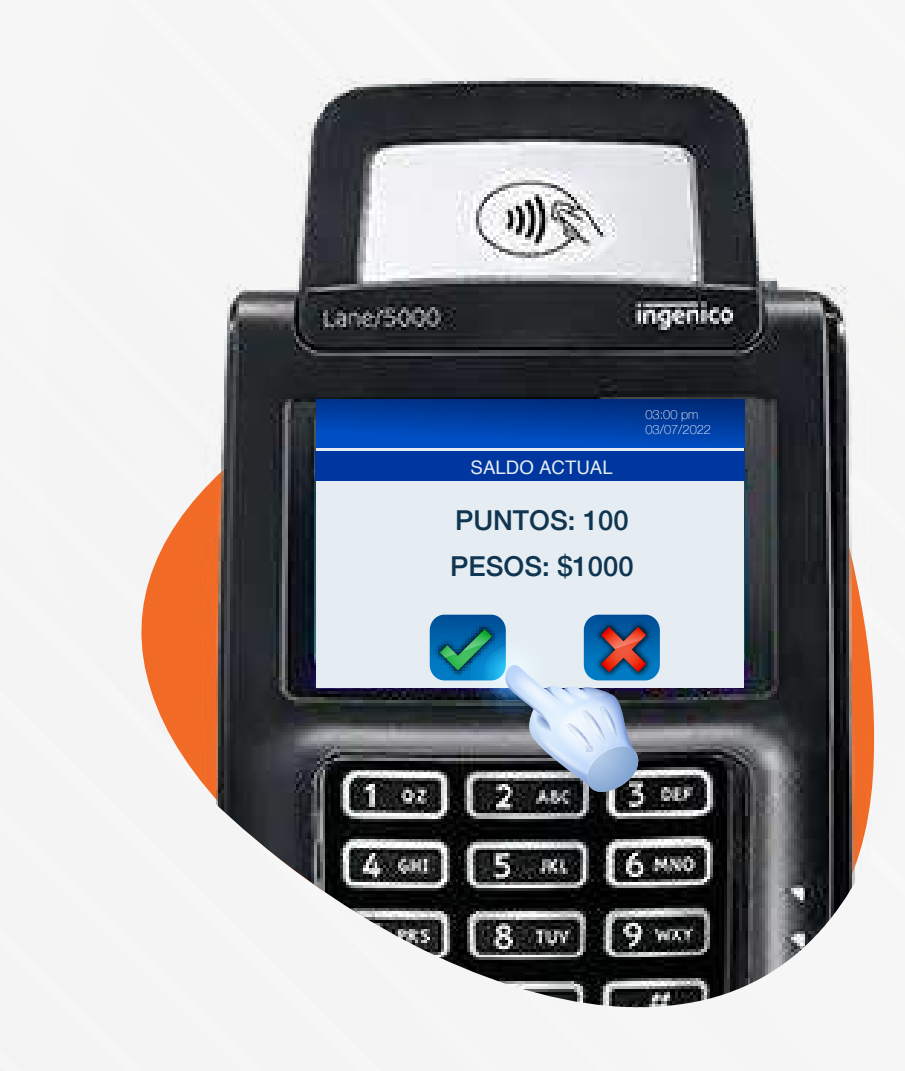

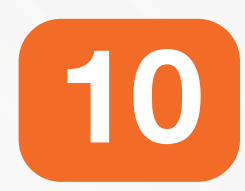

Verifica el saldo actual de puntos y presiona la tecla verde para confirmar la información.

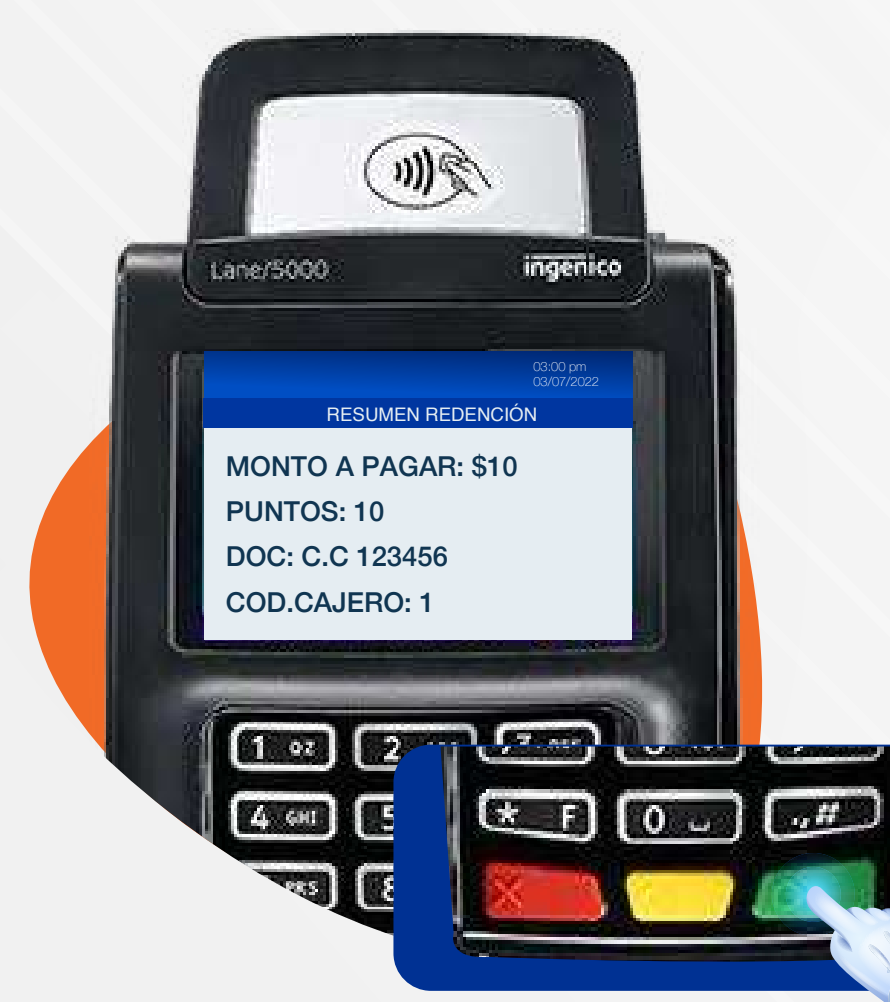

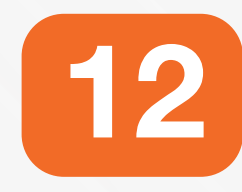

Verifica el resumen de la redención y presiona la tecla verde para confirmar la información.

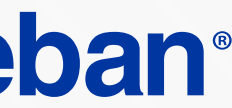

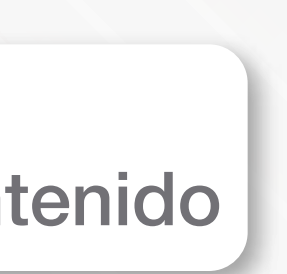

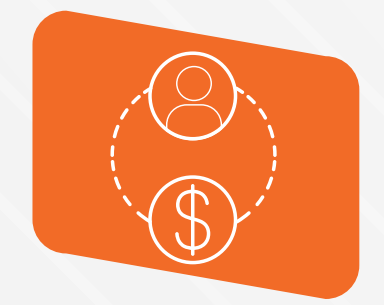

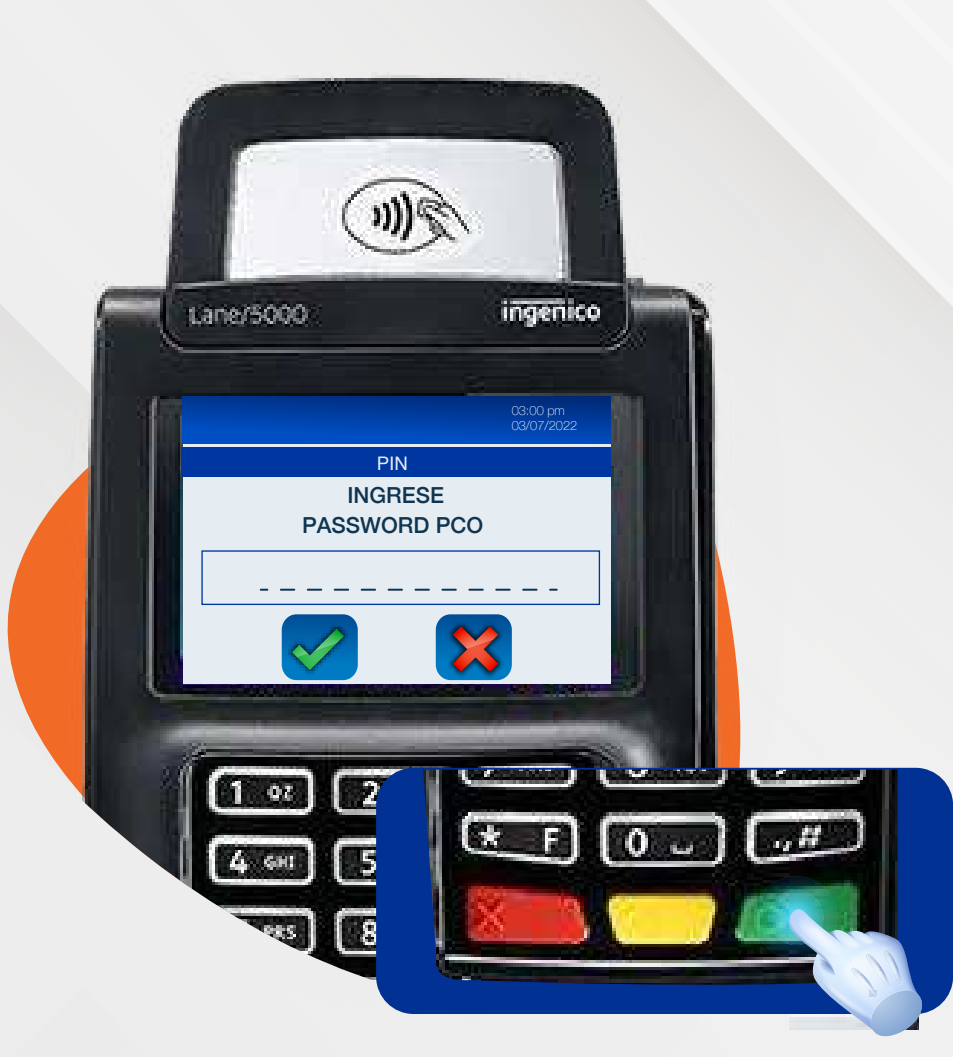

Ingresa el pin dado por la aplicación del cliente y presiona la tecla verde para continuar.

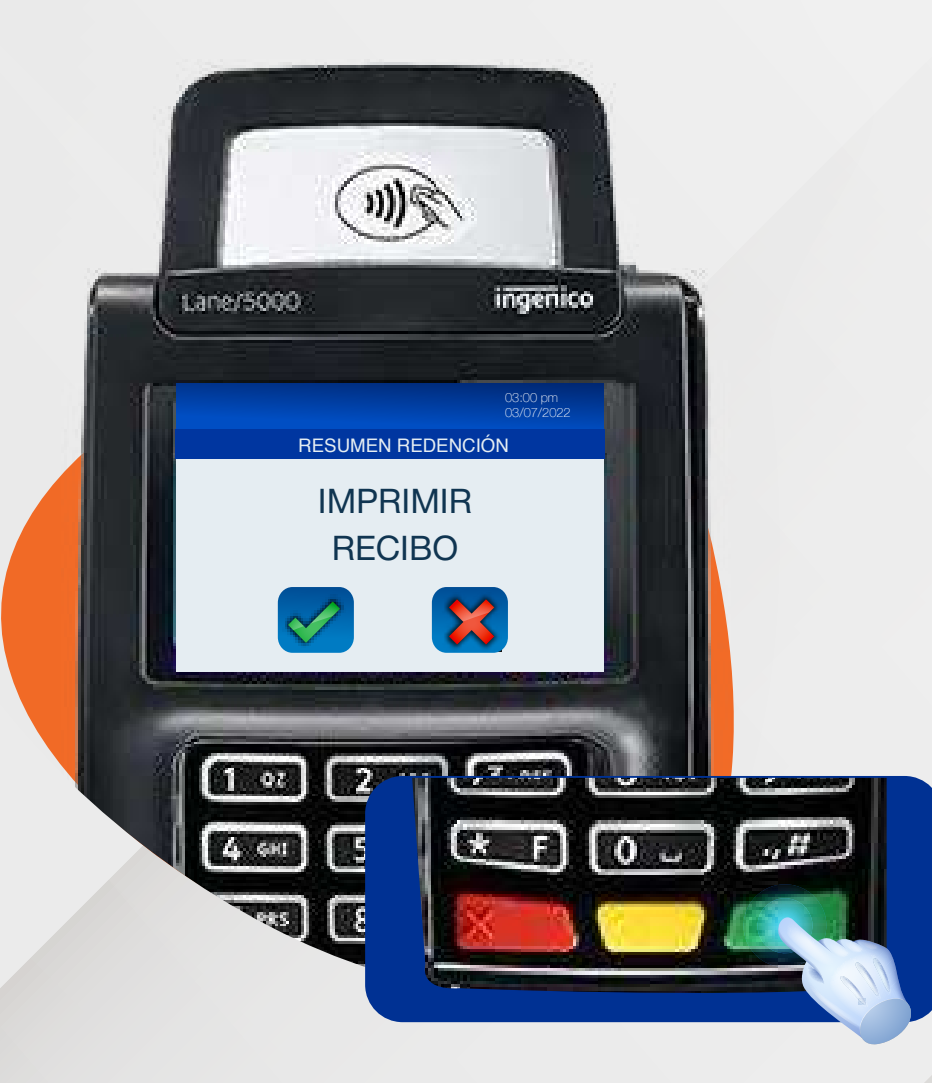

18.

15

Presiona la tecla verde para imprimir una copia del recibo o la tecla roja para no imprimirla.

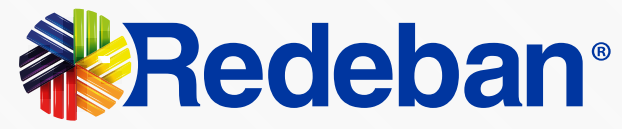

## Proceso de redención

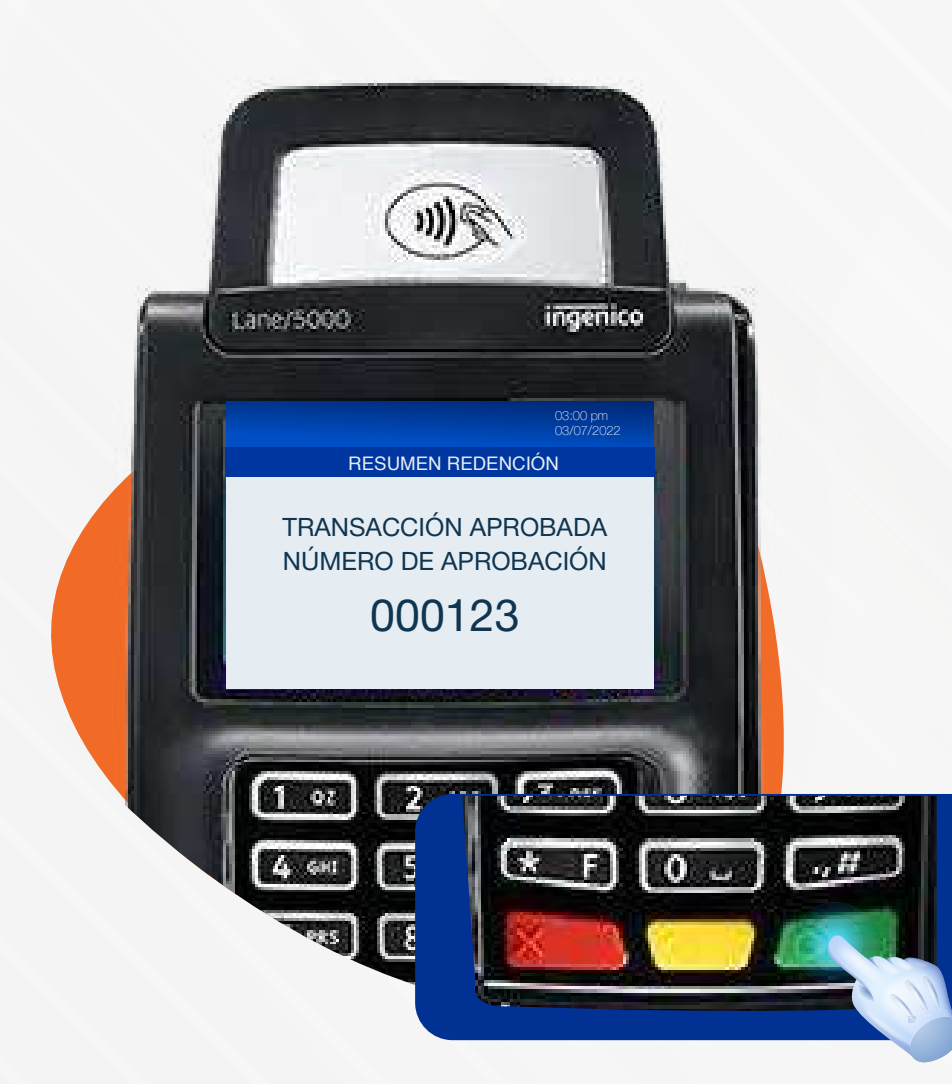

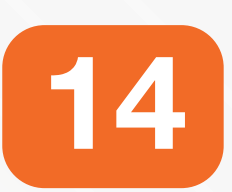

Espera el mensaje con el número de aprobación y la impresión del recibo.

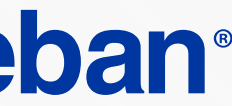

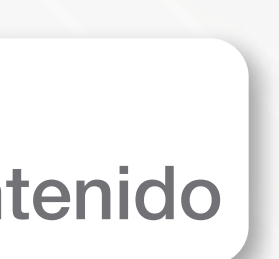

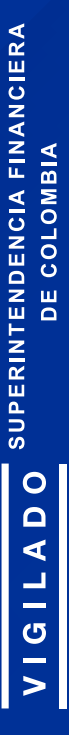

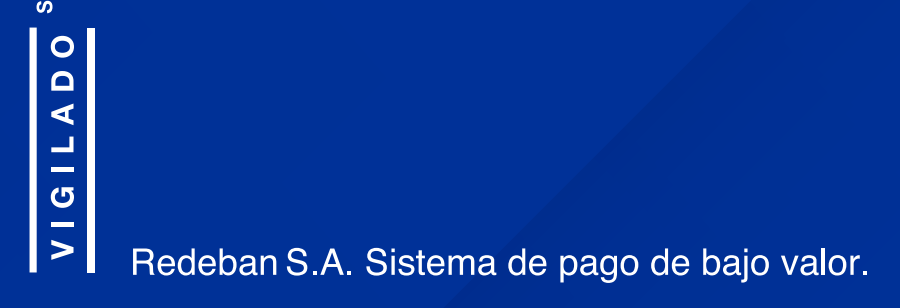

(mr. 1998)

#Redebar

0

2 10

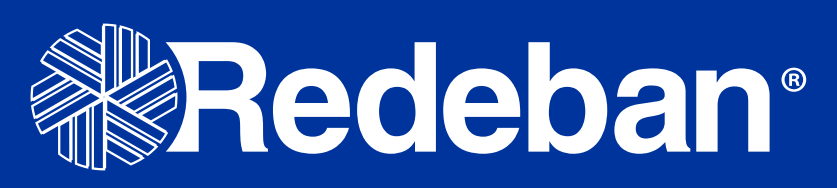

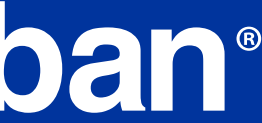